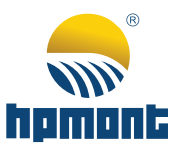

# MONT11 Asynchronous Elevator Door Controller

# User Manual

Single-phase 200 – 240VAC, 0.4kW

MONT10 Elevator Door Controller

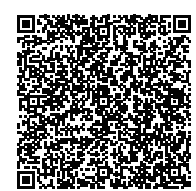

V1.0 User manual

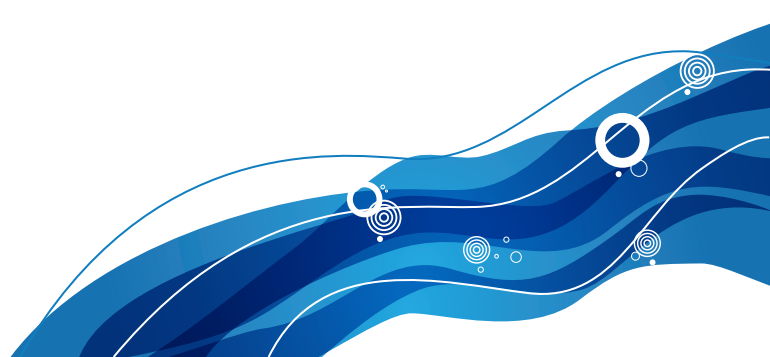

## FOREWORD

Thank you for purchasing MONT11 asynchronous elevator door controller (hereinafter referred to as MOMT11) manufactured by Shenzhen Hpmont Technology Co., Ltd.

This User Manual describes how to use MONT11 and its installation wiring, operation and debugging, troubleshooting and daily maintenance etc. Before using the product, please read through this User Manual carefully. In addition, please do not use this product until you have fully understood safety precautions.

#### Note:

- Preserve this Manual for future.
- Due to product upgrade or specification change, and for the purpose of improving convenience and accuracy of this manual, this manual's contents may be modified.
- If you need the User Manual due to damage, loss or other reasons, please contact the regional distributor of our company or directly contact our company Technical Service Center.
- For the first time using, the user should carefully read this manual.
- If you still have some problems during use, please contact our company Technical Service Center.
- Telephone: 4008-858-959 or 189 4871 3800
- The product warranty is on the last page of this Manual, please preserve it for future.

## CONTENTS

| Chapter 1 Safety Information and Precautions  | 1    |
|-----------------------------------------------|------|
| 1.1 Safety Definition                         | 1    |
| 1.2 Precautions                               | 1    |
| Chapter 2 Product Information                 | 3    |
| 2.1 Model Explanation                         | 3    |
| 2.2 Specifications                            | 3    |
| 2.3 Dimensions and Mounting Size              | 4    |
| Chapter 3 Electrical Installation             | 5    |
| 3.1 Terminals Description                     | 6    |
| 3.1.1 Power Supply Switch                     | 6    |
| 3.1.2 Power Circuit Terminal Description      | 7    |
| 3.1.3 Control Signal Terminal Description     | 7    |
| 3.1.4 Panel Interface Description             | 8    |
| 3.1.5 State Indicator Description             | 8    |
| 3.2 Terminal Wiring                           | 9    |
| Chapter 4 Function Introduction               | . 11 |
| 4.1 Group d Display Parameters                | . 11 |
| 4.1.1 Group d00 State Display Parameter 1     | . 11 |
| 4.1.2 Group d01 State Display Parameter 2     | . 11 |
| 4.2 Group F General Function Parameters       | .12  |
| 4.2.1 Group F00 Basic Parameters              | .12  |
| 4.2.2 Group F01 Motor Rated Parameters        | .14  |
| 4.2.3 Group F02 Encoder Door Width Parameters | .14  |
| 4.2.4 Group F03 OD Curve Parameters           | .16  |
| 4.2.5 Group F04 CD Curve Parameters           | .17  |
| 4.2.6 Group F05 Torque Parameters             | .18  |
| 4.2.7 Group F06 Advanced Parameters           | .19  |
| 4.2.8 Group F07 Vector Control Parameters     | .20  |
| 4.2.9 Group F08 Motor Auto-tune Parameters    | .21  |
| 4.2.10 Group F09 Diagnostics Parameters       | .22  |
| 4.3 Group y Manufacturer Function Parameters  | .22  |
| Chapter 5 MONT11 Debugging                    | .23  |
| 5.1 Motor Parameter Auto-tuning Description   | .23  |

| 5.2 Distance Control                            | 24 |
|-------------------------------------------------|----|
| 5.2.1 Door Width Self-learning                  | 24 |
| 5.2.2 OD Operation in Distance Control          | 25 |
| 5.2.3 CD Operation in Distance Control          | 26 |
| 5.3 Speed Control                               | 27 |
| 5.3.1 OD Operation in Speed Control             |    |
| 5.3.2 CD Operation in Speed Control             | 29 |
| Chapter 6 Panel Accessory                       | 31 |
| 6.1 Panel Description                           | 31 |
| 6.2 Display State                               |    |
| 6.3 Panel self-testing                          |    |
| 6.4 Reset Parameter and Clear Fault Information |    |
| 6.5 Parameter Uploaded and Downloaded           | 37 |
| Chapter 7 Troubleshooting                       |    |
| Chapter 8 Maintenance                           | 41 |
| 8.1 Daily Maintenance                           | 41 |
| 8.2 Periodical Maintenance                      | 42 |
| 8.3 Replacing Damaged Parts                     | 42 |
| 8.4 Unwanted MONT11 Recycling                   | 42 |
| Appendix A Parameters                           | 43 |

| Safety | Information and Precautions | 1 |
|--------|-----------------------------|---|
|        | Product Information         | 2 |
|        | Electrical Installation     | 3 |
|        | Function Introduction       | 4 |
|        | MONT11 Debugging            | 5 |
|        | Panel Accessory             | 6 |
|        | Troubleshooting             | 7 |
|        | Maintenance                 | 8 |
|        | Parameters                  | А |

## **Chapter 1 Safety Information and Precautions**

## 1.1 Safety Definition

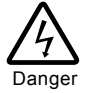

**Danger:** A Danger contains information which is critical for avoiding safety hazard.

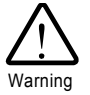

**Warning:** A Warning contains information which is essential for avoiding a risk of damage to product or other equipments.

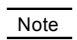

**Note:** A Note contains information which helps to ensure correct operation of the product.

## **1.2 Precautions**

Before delivering, this product has been strictly checked and reliably packaged. Due to handling, loading and unloading in transit, it may cause damage. Therefore, after open the package please check product integrality carefully:

| Check items                                    | Check methods                                                     |
|------------------------------------------------|-------------------------------------------------------------------|
| Whether there is damage to parts or damaged    | Check the overall appearance, check if there is damage in transit |
| If there is loose screws or other fasten parts | If necessary, use the screwdriver to check                        |
| Whether the manual intact                      | Check the manual                                                  |

If has lacked, please contact manufacturer.

## **Chapter 2 Product Information**

## 2.1 Model Explanation

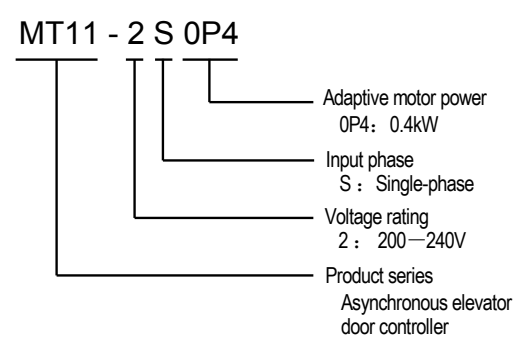

## 2.2 Specifications

|            | Item                                                                                                    | Specification                                                             |  |  |  |  |  |
|------------|----------------------------------------------------------------------------------------------------|---------------------------------------------------------------------------|--|--|--|--|--|
|            | Rated voltage and<br>frequency                                                                                                    | Single-phase: 200-240V, 50/60Hz                                           |  |  |  |  |  |
| Electric   | Accuracy                                                                                                    | Voltage: fluctuation within ± 10%, imbalance rate < 3%<br>Frequency: ± 5% |  |  |  |  |  |
| a          | Output voltage                                                                                                    | 0-input voltage                                                           |  |  |  |  |  |
|            | Output frequency                                                                                                    | 0-99.99Hz                                                                 |  |  |  |  |  |
|            | Control mode                                                                                                    | Open-loop vector control (SVC); Closed-loop vector control (VC)           |  |  |  |  |  |
|            | Speed control range                                                                                                    | 1:100 (SVC); 1:1000 (VC)                                                  |  |  |  |  |  |
| Perfor     | Speed control accuracy                                                                                                    | ± 0.5% (SVC); ± 0.05% (VC)                                                |  |  |  |  |  |
| mar        | Start torquo                                                                                                    | 180% rated torque at 0.5Hz (SVC);                                         |  |  |  |  |  |
| ICe        | Start torque                                                                                                    | 180% rated torque at 0Hz (VC)                                             |  |  |  |  |  |
|            | Frequency resolution 0.01Hz                                                                                                    |                                                                           |  |  |  |  |  |
|            | Current resolution                                                                                                    | 0.01A                                                                     |  |  |  |  |  |
| С          | Encoder OC output or p                                                                                                    | bush-pull output method.                                                  |  |  |  |  |  |
| hara       | Use the speed control mode or the distance control mode.                                                                                                    |                                                                           |  |  |  |  |  |
| octeristic | It supports the door width self-learning function, the auto demonstration function, the setback automatic identification function and the parameters uploaded and downloaded function (max 2 groups).                              |                                                                           |  |  |  |  |  |
| Protection | It supports overload protection (150% rated current – 1min protection; 180% rated current – 1sec protection), overvoltage protection, under-voltage protection, overcurrent protection, inter-phase short-circuit protection, etc. |                                                                           |  |  |  |  |  |

## 2.3 Dimensions and Mounting Size

The dimensions and the mounting size of MONT11 are shown as Figure 2-1. The unit is mm.

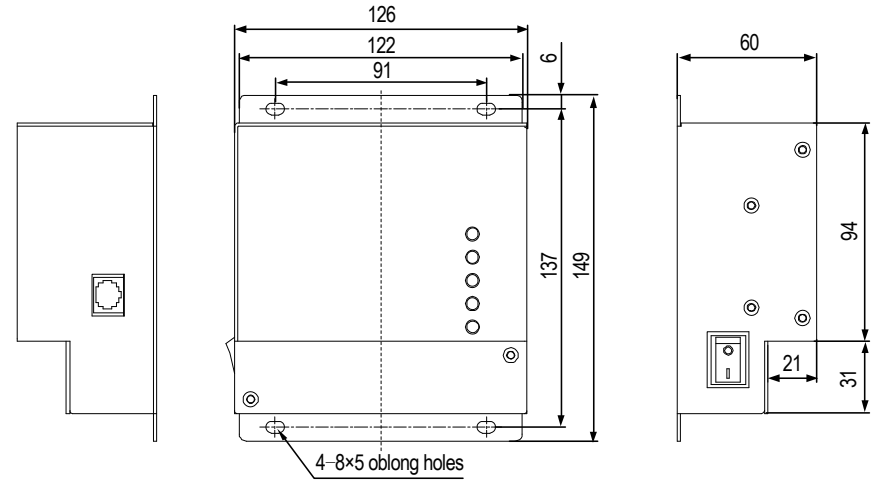

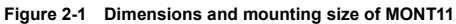

## **Chapter 3 Electrical Installation**

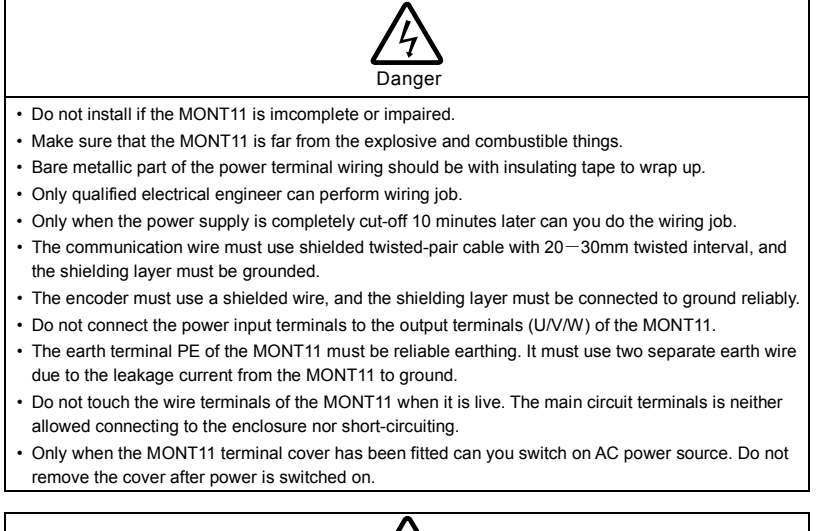

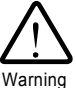

- · Do not play metal into the MONT11 when installing.
- Do not start and shutdown the MONT11 by connecting and disconnecting the contactor.
- Detection of signals during the operation shall only be conducted by qualified technician.
- · Do not do dielectric strength test on the MONT11.

#### Ensure the installation site meeting the following requirements:

- · Do not install at the direct sunlight, moisture, water droplet location;
- · Do not install at the combustible, explosive, corrosive gas and liquid location;
- · Do not install at the oily dust, fiber and metal powder location;
- · Be vertical installation on fire-retardant material with a strong support;
- Make sure adequate cooling space for MONT11 so as to keep the ambient temperature among - 10-+ 40°C;
- Install at where the vibration is less than 5.9m/s<sup>2</sup> (0.6g).

#### Note:

- It needs derating use if the MONT11 operation temperature exceeds 40°C. The derating value of the output current of MONT11 shall be 2% for each degree centigrade. Max. allowed temperature is 50°C.
- 2. Keep ambient temperature among -10 +40 °C. It can improve the MONT11 operation performance if install at the location with good ventilation or cooling devices.

## **3.1 Terminals Description**

The power supply switch, the connection terminal, the panel interface and indicators are on the control board shown as Figure 3-1.

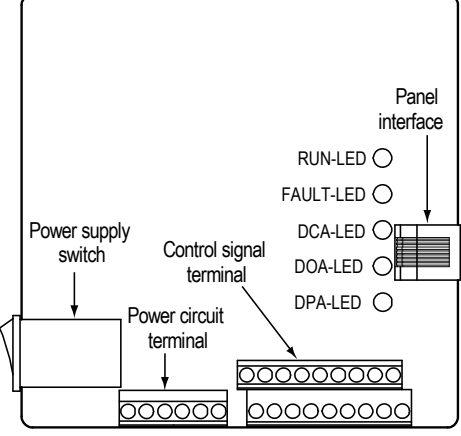

Figure 3-1 Position of schematic

## 3.1.1 Power Supply Switch

In order to make debugging and maintenance work easily, we have designed a power supply switch in the MONT11.

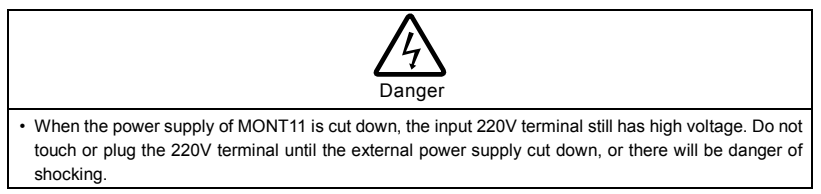

#### 3.1.2 Power Circuit Terminal Description

| L | N | U | V | W | PE |
|---|---|---|---|---|----|
|   |   | - |   |   |    |

#### Figure 3-2 Power circuit terminal layout

#### Table 3-1 Function description of power circuit terminal

| Terminal name | Function description                              |
|---------------|---------------------------------------------------|
| L、 N          | Single-phase AC 220V power supply input terminals |
| PE            | Protective earth point                            |
| U, V, W       | Motor connection terminal                         |

## 3.1.3 Control Signal Terminal Description

| P | 24 | CC | DM | ŀ | ł | E | 3 | CC | DM | CC | DM | Ρ | Α  | Ρ  | В  | Ρ  | С |    |
|---|----|----|----|---|---|---|---|----|----|----|----|---|----|----|----|----|---|----|
|   | Х  | (1 | Х  | 2 | Х | 3 | Х | 4  | 0  | D  | С  | D | P/ | ١C | DC | DA | D | CA |

Figure 3-3 Control signal terminal layout Table 3-2 Function description of control signal terminal

| Symbol   | Terminal name                                                   | Function description                                                                         |  |  |
|----------|-----------------------------------------------------------------|----------------------------------------------------------------------------------------------|--|--|
| X1-X4    | Function terminal (refer to section 3.2)                        | The 24V level signal input, when the termina<br>is connected with COM, the terminal functior |  |  |
| OD       | Open-door command input terminal                                |                                                                                              |  |  |
| CD       | Closed-door command input terminal                              | is enabled                                                                                   |  |  |
| P24      | +24V power supply                                               | +24V, the maximum output current is 100mA                                                    |  |  |
| COM      | Signal ground                                                   | The +24V reference ground                                                                    |  |  |
| A, B     | Encoder's A and B phase signal                                  | It supports the pulse signal input with under 40kHz frequency                                |  |  |
| PAC,DOA  | OD arrival relay, normally closed                               | O such as the section of                                                                     |  |  |
| PAC,DCA  | CD arrival relay, normally closed                               |                                                                                              |  |  |
| PA,PB,PC | Programmable relay (PA,PB normally closed; PA,PC normally open) | DC: 24VDC/1A                                                                                 |  |  |

### 3.1.4 Panel Interface Description

MONT11 can be connected to the optional LED panel (HD-LED) through RJ45 interface by general network wires. It can be used for the user parameter settings, copy and operation monitoring state etc. RJ45 interface is described as Figure 3-4.

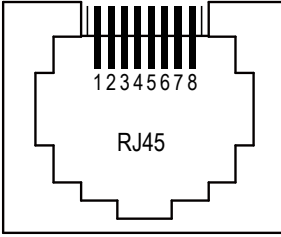

Figure 3-4 Panel interface

### 3.1.5 State Indicator Description

Table 3-3 Indicator description of MONT11

| Symbol          | Description                                                                        |
|-----------------|------------------------------------------------------------------------------------|
|                 | Set F06.00 as normally closed contact, when open door arrives, indicator is on.    |
| DOA-LED (green) | Set F06.00 as normally open contact, when open door arrives, indicator is off.     |
|                 | Set F06.00 as normally closed contact, when closed door arrives, indicator is off. |
| DCA-LED (green) | Set F06.00 as normally open contact, when closed door arrives, indicator is on.    |
|                 | Set F06.00 as normally closed contact, when position arrives, indicator is on.     |
| DPA-LED (green) | Set F06.00 as normally open contact, when position arrives, indicator is off.      |
|                 | When MONT11 is not in running state at power on (standby), indicator is on.        |
| RUN-LED (green) | When MONT11 is in running state at power on, indicator is flashing.                |
|                 | When MONT11 has fault, indicator is on.                                            |
| FAULI-LED (IEG) | When MONT11 has no fault, indicator is off.                                        |

## 3.2 Terminal Wiring

MONT11 has two control modes: distance control and speed control. The follows are respectively introduced the connections of two control modes.

#### **Distance control**

Set F02.00 as non-zero value (namely the encoder's actual line number), the door machine will be in distance control and the connection is shown as Figure 3-5.

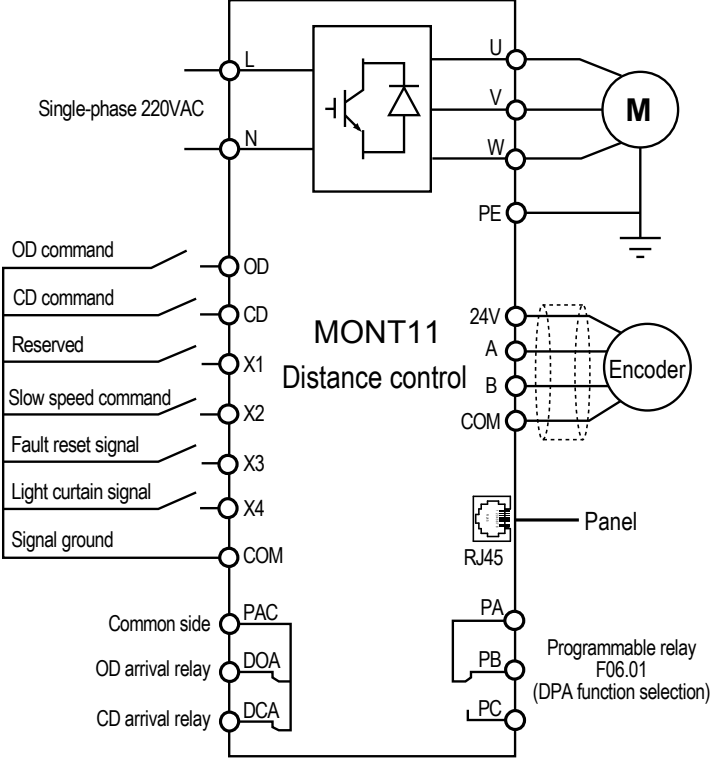

Figure 3-5 Connection of MONT11 distance control

#### Speed control

Set F02.00 as 0, the door machine will be in speed control and the connection is shown as Figure 3-6.

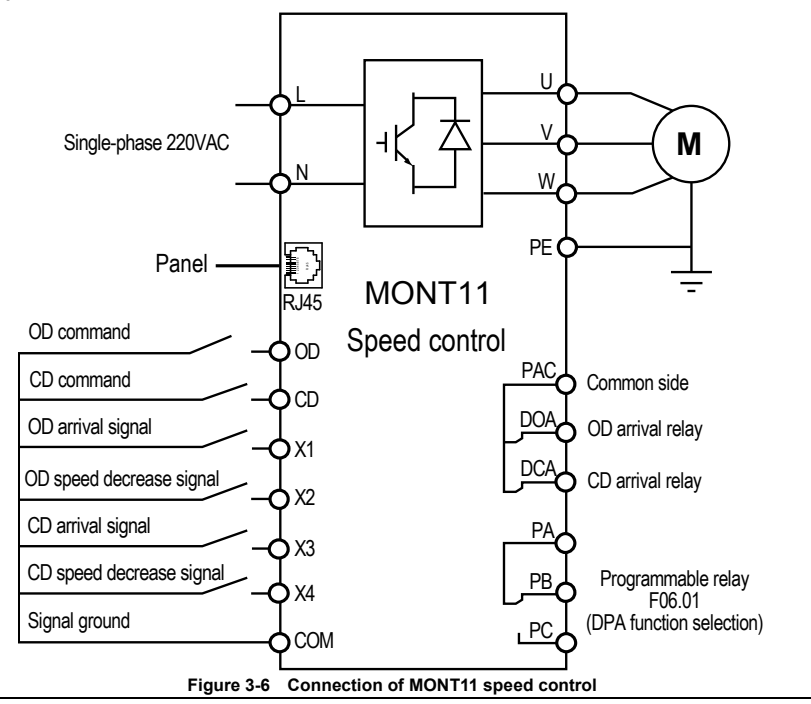

#### Note:

- 1. The input MCCB rating should use 6A single-phase air breaker.
- The input power wiring and the output motor wiring should use copper multi-stranded cable whose diameter should not be less than 1mm<sup>2</sup>.
- It suggested that reliably connect the PE terminal to the ground via using copper multi-stranded cable whose diameter should not be less than 2.5mm<sup>2</sup>.
- Control signal input &output wires are suggested to use copper multi-stranded cable (diameter

   0.5 ). On serious interference condition you can use twisted-pair or shielded cable to
   improve the control system capacity.

## **Chapter 4 Function Introduction**

This chapter will provide user with detail function introduction of each group.

## 4.1 Group d Display Parameters

Group d is state display parameters. The users can directly check the state parameters by checking the function code of Group d.

#### 4.1.1 Group d00 State Display Parameter 1

| Code   | Name Description                                       | Range [factory setting] |
|--------|--------------------------------------------------------|-------------------------|
| d00.00 | Controller series                                      | 【T11】                   |
|        | Display MONT11 asynchronous elevator door controller.  |                         |
| d00.01 | Rated power                                            | 【400W】                  |
|        | Display MONT11 rated power.                            |                         |
| d00.02 | Rated current                                          | [2.2A]                  |
|        | Display MONT11 rated current.                          |                         |
| d00.03 | Control board software version                         | actual value            |
|        | Display the control board software version.            |                         |
| d00.04 | Special software version of control board              | [actual value]          |
|        | Display the special software version of control board. |                         |
| d00.05 | Panel software version                                 | [actual value]          |
|        | Display the panel software version.                    |                         |

### 4.1.2 Group d01 State Display Parameter 2

| Code   | Name Description                                                                                                    | Range [factory setting]                                      |  |  |  |  |  |  |  |
|--------|----------------------------------------------------------------------------------------------------|--------------------------------------------------------------|--|--|--|--|--|--|--|
| d01.00 | Door position pulse                                                                                                    | [actual value]                                               |  |  |  |  |  |  |  |
|        | Display the present door position pulse state. The door maximum pulse corresponds to open-door arrived positopn, and the door minimum pulse corresponds to closed-door arrived position.                                                                                                    |                                                              |  |  |  |  |  |  |  |
| d01.01 | Open/closed-door arrival signal                                                                                                    | [actual value]                                               |  |  |  |  |  |  |  |
|        | <ul> <li>Display the open/closed-door arrival signal.</li> <li>It is represented by four-digit and from right to left followed by: open-door pulse arrival, closed-door pulse arrival, open-door torque arrival, closed-door torque arrival.</li> <li>O represents that the signal does not arrive;<br/>And 1 represents that the signal arrive. Take<br/>"0101" for example to explain the meaning of each digital tube, as the right figure.</li> </ul> | OD CD OD<br>torque pulse pulse<br>arrival no arrival arrival |  |  |  |  |  |  |  |
| d01.02 | Setting frequency                                                                                                    | [actual value]                                               |  |  |  |  |  |  |  |
|        | Display the setting frequency.                                                                                                    |                                                              |  |  |  |  |  |  |  |

#### Chapter 4 Function Introduction

#### Shenzhen Hpmont Technology Co., Ltd

|                                                                                                    |                                                                                                    | Na                                                                                                    | ame Desc                                                                                                    | cription                             |                                                                                                    |                                                                                                    | Range [fa                                                                                                    | ctory setti                                                                                                    | ng】                                                                                                    |
|----------------------------------------------------------------------------------------------------|----------------------------------------------------------------------------------------------------|----------------------------------------------------------------------------------------------------|----------------------------------------------------------------------------------------------------|--------------------------------------|----------------------------------------------------------------------------------------------------|----------------------------------------------------------------------------------------------------|----------------------------------------------------------------------------------------------------|----------------------------------------------------------------------------------------------------|----------------------------------------------------------------------------------------------------|
| Output frequency                                                                                     |                                                                                                    |                                                                                                    |                                                                                                    |                                      | actual val                                                                                                    | ue】                                                                                                    |                                                                                                    |                                                                                                    |                                                                                                    |
| Display th                                                                                           | he outp                                                                                                    | out frequenc                                                                                                    | у.                                                                                                    |                                      |                                                                                                    |                                                                                                    |                                                                                                    |                                                                                                    |                                                                                                    |
| Output voltage                                                                                       |                                                                                                    |                                                                                                    |                                                                                                    |                                      | ļ                                                                                                    | actual val                                                                                                    | ue)                                                                                                    |                                                                                                    |                                                                                                    |
| Display th                                                                                           | he outp                                                                                                    | out voltage.                                                                                                    |                                                                                                    |                                      |                                                                                                    |                                                                                                    |                                                                                                    |                                                                                                    |                                                                                                    |
| Output c                                                                                             | urrent                                                                                                    |                                                                                                    |                                                                                                    |                                      |                                                                                                    |                                                                                                    |                                                                                                    | actual val                                                                                                    | ue】                                                                                                    |
| Display th                                                                                           | he outp                                                                                                    | out current.                                                                                                    |                                                                                                    |                                      |                                                                                                    |                                                                                                    |                                                                                                    |                                                                                                    |                                                                                                    |
| Output torque [actual value]                                                                         |                                                                                                    |                                                                                                    |                                                                                                    |                                      | ue]                                                                                                    |                                                                                                    |                                                                                                    |                                                                                                    |                                                                                                    |
| Display the output torque which is the relative percentage of the motor rated torque.                |                                                                                                    |                                                                                                    |                                                                                                    |                                      |                                                                                                    |                                                                                                    |                                                                                                    |                                                                                                    |                                                                                                    |
| DC bus voltage [actual value]                                                                        |                                                                                                    |                                                                                                    |                                                                                                    |                                      |                                                                                                    |                                                                                                    |                                                                                                    |                                                                                                    |                                                                                                    |
| Display the DC bus voltage.                                                                          |                                                                                                    |                                                                                                    |                                                                                                    |                                      |                                                                                                    |                                                                                                    |                                                                                                    |                                                                                                    |                                                                                                    |
| Input terminal state [actual value]                                                                  |                                                                                                    |                                                                                                    |                                                                                                    |                                      |                                                                                                    |                                                                                                    |                                                                                                    |                                                                                                    |                                                                                                    |
| Display X1-X4, CD, OD state of input terminal. Display in hex and each bit (binary) of this function |                                                                                                    |                                                                                                    |                                                                                                    |                                      |                                                                                                    |                                                                                                    |                                                                                                    |                                                                                                    |                                                                                                    |
| parameter stands for different physical sources which are in the below table.                        |                                                                                                    |                                                                                                    |                                                                                                    |                                      |                                                                                                    |                                                                                                    |                                                                                                    |                                                                                                    |                                                                                                    |
| O: The corresponding terminal and the common terminal are disconnected.                              |                                                                                                    |                                                                                                    |                                                                                                    |                                      |                                                                                                    |                                                                                                    |                                                                                                    |                                                                                                    |                                                                                                    |
| 1: The corresponding terminal and the common terminal are connected.                                 |                                                                                                    |                                                                                                    |                                                                                                    |                                      |                                                                                                    |                                                                                                    |                                                                                                    |                                                                                                    |                                                                                                    |
| Tens Units                                                                                           |                                                                                                    |                                                                                                    |                                                                                                    |                                      |                                                                                                    |                                                                                                    |                                                                                                    |                                                                                                    |                                                                                                    |
| B                                                                                                    | Bit7                                                                                                    | Bit6                                                                                                    | Bit5                                                                                                    | Bit4                                 | Bit3                                                                                                    | Bit2                                                                                                    | Bit1                                                                                                    | Bit0                                                                                                    |                                                                                                    |
| )                                                                                                    | X4                                                                                                    | X3                                                                                                    | X2                                                                                                    | X1                                   | Reserved                                                                                                    | Reserved                                                                                                    | CD                                                                                                    | OD                                                                                                    |                                                                                                    |
|                                                                                                    | Output f<br>Display t<br>Output v<br>Display t<br>Output c<br>Display t<br>Output t<br>Display t<br>Display t<br>Display t<br>Display t<br>Input ter<br>Display ><br>Display ><br>Display +<br>Display +<br>Display +<br>Display +<br>Display +<br>Display +<br>Display t<br>Display t | Output frequer         Display the outp         Output voltage         Display the outp         Output current         Display the outp         Output current         Display the outp         Output current         Display the outp         Output torque         Display the outp         DC bus voltage         Display the DC         Input terminal is         Display X1-X4         parameter stand         • 0: The corres         • 1: The corres         Bit7         X4 | Na         Output frequency         Display the output voltage         Display the output voltage.         Output current         Display the output voltage.         Output current.         Output torque         Display the output torque with the output torque withe output torque with the output torque with the outpu | Name     Desc       Output frequency | Name Description         Output frequency.         Display the output frequency.         Output voltage         Display the output voltage.         Output current         Display the output current.         Output torque         Display the output current.         Output torque         Display the output torque which is the relative percent of the public bus voltage.         Display the DC bus voltage.         Display X1—X4, CD, OD state of input terminal. D parameter stands for different physical sources whetore on the common of 1: The corresponding terminal and the common of 1: The corresponding terminal and the common of 1: The corresponding terminal context terminal ter | Name Description         Output frequency.         Display the output frequency.         Output voltage         Display the output voltage.         Output current         Display the output current.         Output torque         Display the output current.         Output torque         Display the output torque which is the relative percentage of the DC bus voltage.         Display the DC bus voltage.         Display X1 — X4, CD, OD state of input terminal. Display in here parameter stands for different physical sources which are in the or the corresponding terminal and the common terminal are to the corresponding terminal and the common terminal are to the fitted bit of the corresponding terminal and the common terminal are to the corresponding terminal and the common terminal are to the corresponding terminal and the common terminal are to the corresponding terminal and the common terminal are to the corresponding terminal and the common terminal are to the corresponding terminal and the common terminal are to the corresponding terminal and the common terminal are to the corresponding terminal and the common terminal are to the corresponding terminal and the common terminal are to the corresponding terminal and the common terminal are to the corresponding terminal and the common terminal are to the corresponding terminal and the common terminal are to the corresponding terminal and the common terminal are to the corresponding terminal and the common terminal are tore to the corresponding terminal and the common terminal | Name Description           Output frequency.           Display the output frequency.           Output voltage           Display the output voltage.           Output current           Output current.           Output torque           Display the output current.           Output torque           Display the output current.           Output torque           Display the output torque which is the relative percentage of the motor rate DC bus voltage           Display the DC bus voltage.           Input terminal state         Display X1 – X4, CD, OD state of input terminal. Display in hex and each I parameter stands for different physical sources which are in the below tabe           0 : The corresponding terminal and the common terminal are disconnected           Tens         Ur           Bit7         Bit6         Bit5         Bit4         Bit3         Bit2           X4         X3         X2         X1         Reserved | NameDescriptionRange [faOutput frequencyDisplay the output frequency.Image I and the common terminal are disconnected.Output voltageImage I and the common terminal are disconnected.Image I and the common terminal are disconnected.Display 1 Bit7Bit6Bit5Bit4Bit3Bit2Bit1X4X3X2X1ReservedCD | Name DescriptionRange [factory settingOutput frequency[actual value]Display the output frequency.[actual value]Output voltage[actual value]Display the output voltage.[actual value]Output current[actual value]Display the output current.[actual value]Output torque[actual value]Display the output torque which is the relative percentage of the motor rated torque.DC bus voltage[actual value]Display the DC bus voltage.[actual value]Input terminal state[actual value]Display X1 – X4, CD, OD state of input terminal. Display in hex and each bit (binary) of this function parameter stands for different physical sources which are in the below table.• 0: The corresponding terminal and the common terminal are disconnected.• 1: The corresponding terminal and the common terminal are connected.• 1: The corresponding terminal and the common terminal are connected.• 1: The corresponding terminal and the common terminal are disconnected.• 1: The corresponding terminal and the common terminal are disconnected.• 1: The corresponding terminal and the common terminal are connected.• 1: The corresponding terminal and the common terminal are connected.• 1: The corresponding terminal and the common terminal are connected.• 1: The corresponding terminal and the common terminal are connected.• 1: The corresponding terminal and the common terminal are connected.• 1: The corresponding terminal and the common terminal are connected.• 1: The corresponding terminal and the common termi |

## 4.2 Group F General Function Parameters

## 4.2.1 Group F00 Basic Parameters

| Code   | Name Description                                                                                         | Range [factory setting]     |  |  |  |
|--------|----------------------------------------------------------------------------------------------------|-----------------------------|--|--|--|
| F00.00 | User password                                                                                            | 00000-65535 [00000]         |  |  |  |
|        | XXXXX: To enable the password protection function, set any non-zero number as the password.              |                             |  |  |  |
|        | · After set the password, it need input the correct password when you en                                 | iter into parameter setting |  |  |  |
|        | state. Otherwise you can not change any parameter via panel, but only                                    | check.                      |  |  |  |
|        | After input the correct password, press     PRG key to exit to stop/run state or detect that there is no |                             |  |  |  |
|        | press on the panel within 5 minutes, the user's password will be valid. If want to change the            |                             |  |  |  |
|        | parameters, it need input correct password. If detect that there is press within 5minutes, it will       |                             |  |  |  |
|        | restart 5 minutes timing again.                                                                          |                             |  |  |  |
|        | 00000: The factory setting of MONT11 and no user's password.                                             |                             |  |  |  |
|        | · If the user unlocks the password, it means clearing the user's password.                               |                             |  |  |  |
| F00.01 | Parameter batch disposal                                                                                 | 00-30【00】                   |  |  |  |
|        | 00: No function. It need manually set the parameter.                                                     |                             |  |  |  |
|        | 01: Reset parameter. Reset the default paramters of Group F00-F08.                                       |                             |  |  |  |
|        | 02: Clear fault information. Clear fault information of Group F09.00-F09.06.                             |                             |  |  |  |
|        | 03-30: Reserved.                                                                                         |                             |  |  |  |

| Code   | Name Description                                                                                                    |                   |                | actory setting】   |  |
|--------|----------------------------------------------------------------------------------------------------|-------------------|----------------|-------------------|--|
| F00.02 | Parameter upload number                                                                                                    |                   | 0-2 [0]        |                   |  |
| F00.03 | Parameter download number                                                                                                    |                   | 0-2 [0]        |                   |  |
|        | Define the number of parameter upload or download.                                                                                            |                   |                |                   |  |
|        | Parameter upload: Upload the present MONT11 para                                                                                              | meter to the co   | rresponding n  | umber (1 or 2) of |  |
|        | LED panel.                                                                                                    | ( <b>1</b>        |                |                   |  |
|        | <ul> <li>Parameter upload: Download the corresponding nu<br/>MONT11.</li> </ul>                                                               | umber (1 or 2)    | of LED pane    | to the present    |  |
|        | Note: F00.00 - F00.04, F01.09, F02.01 and Group F09                                                                                           | 9 can not uploa   | ad or downloa  | ad.               |  |
| F00.04 | Manufacturer debugging parameter, prohibit to change                                                                                          |                   |                |                   |  |
| F00.05 | Mode selection                                                                                                    |                   |                | 0,1【1】            |  |
|        | 0: Factory mode (Door machine specific function is inva                                                                                       | alid).            |                |                   |  |
|        | 1: Door control mode.                                                                                                    |                   |                |                   |  |
| F00.06 | Control command selection                                                                                                    |                   |                | 0-2 [0]           |  |
|        | 0: Panel control.                                                                                                    |                   |                |                   |  |
|        | • The starting and stopping is controlled through the                                                                                         | panel of MONT     | 11. Press the  | key RUN opens     |  |
|        | the elevator door, press the <b>JOG</b> key closes the elevator door, and press the <b>STOP</b> key stops MONT11.                             |                   |                |                   |  |
|        | 1: Terminal control (auto).                                                                                                    |                   |                |                   |  |
|        | The MONT11 realizes door opening or closing<br>via the control system sending OD and CD     D     CD terminal     CD terminal     CD terminal |                   |                |                   |  |
|        | commands.                                                                                                    | 0                 | 0              | Stop              |  |
|        | After open/closed curves optimize the                                                                                                    | 1                 | Closed door    |                   |  |
|        | paramters, set FUU.0b=1, then according to the<br>open/closed command logic of elevator                                                       | 1                 | 0              | Open door         |  |
|        | controller, the MONT11 integrates into elevator                                                                                               | 1                 | 1              | Open door         |  |
|        | system to run automatically.                                                                                                    |                   |                |                   |  |
|        | 2: Auto-demo run. Auto-demo mode is used for demons                                                                                           | strating the oper | ation or comm  | nissioning in the |  |
|        | factory. There is no need to be controlled by the control system.                                                                             |                   |                |                   |  |
|        | The auto-demo mode can be set after door machine's operation curve is set in panel control                                                    |                   |                |                   |  |
|        | To start auto domo run by prossing <b>RUN</b> ( <b>JOG</b> ko                                                                                 | and closed doo    | or demo can be | e set by F06.04.  |  |
|        | COM. To stop auto-demo run by pressing <b>STOP</b> k                                                                                          | æy.               |                |                   |  |
| F00.07 | Maximum output frequency                                                                                                    |                   | 1.00-99        | .99【50.00Hz】      |  |
|        | Define the maximum allowed output frequency of MON                                                                                            | T11.              |                |                   |  |
| F00.08 | Manufacturer debugging parameter, prohibit to cha                                                                                             | nge               |                |                   |  |
| F00.09 | Control mode                                                                                                    |                   |                | 0,1 【0】           |  |
|        | 0: Asynchoronous motor open-loop distance control.                                                                                            |                   |                |                   |  |
|        | 1: Asynchoronous motor closed-loop distance control.                                                                                          |                   |                |                   |  |

### 4.2.2 Group F01 Motor Rated Parameters

| Code   | Name Description                                                                                                    | Range [factory setting]    |  |  |
|--------|----------------------------------------------------------------------------------------------------|----------------------------|--|--|
| F01.00 | Motor rated power                                                                                                    | 1-750 【250W】               |  |  |
| F01.01 | Motor rated voltage                                                                                                    | 1-300 【220V】               |  |  |
| F01.02 | Motor rated current                                                                                                    | 0.10-10.00 <b>[</b> 0.55A] |  |  |
| F01.03 | Motor rated frequency                                                                                                    | 1.00—99.99【50.00Hz】        |  |  |
| F01.04 | Motor rated Rpm                                                                                                    | 1—6000【900rpm】             |  |  |
| F01.05 | Deceleration ratio                                                                                                    | 1.00—9.99【4.67】            |  |  |
|        | Generally set F01.05 as 1.00. If the encoder is not mounted on the motor shaft, it should be set for the actual condition.                                                                                                    |                            |  |  |
| F01.06 | Motor parameter auto-tuning 0,1 [0]                                                                                                    |                            |  |  |
|        | <ul> <li>0: No action.</li> <li>1: Motor auto-tuning.</li> <li>First set F00.06 = 0 or 2 before auto-tuning, then input correct motor parameters as per its nameplate (F01.00 – F01.04).</li> <li>Set F01.06 as 1 firstly, then press <b>RUN</b> or <b>JOG</b> key to start auto-tuning. And press <b>STOP</b> key to stop motor parameter auto-tuning. When the auto-tuning is completed, the F01.06 will be reset to 0.</li> <li>Refer to section 5.1 Parameter Auto-tuning Description for more details (page 23).</li> </ul> |                            |  |  |
| F01.07 | No load current                                                                                                    | 0.01-10.00 【0.36A】         |  |  |
| F01.08 | Manufacturer debugging parameter, prohibit to change                                                                                                    |                            |  |  |
| F01.09 | Manufacturer debugging parameter, prohibit to change                                                                                                    |                            |  |  |

### 4.2.3 Group F02 Encoder Door Width Parameters

The door width of door machine is the basis of distance control, open/closed door running curve adjustment and open/closed door arrived judgment. The door width accurately to be obtained is the guarantee which is the premise to realize the normal distance control.

Note: When F02.00 = 0 (speed control), parameters of F02.01 - F02.07 are disabled.

| Code   | Name Description                                                                                                    | Range [factory setting]                                                                                       |  |  |
|--------|----------------------------------------------------------------------------------------------------|----------------------------------------------------------------------------------------------------|--|--|
| F02.00 | Encoder pulse number per revolution                                                                                                    | 0—9999【200】                                                                                                   |  |  |
|        | 0: Speed control (it can be achieved by four switches).                                                                                                    |                                                                                                    |  |  |
|        | <ul> <li>The door width self-learning is not needed.</li> </ul>                                                                                                    |                                                                                                    |  |  |
|        | The slow speed location is not needed at first time power on.                                                                                                    |                                                                                                    |  |  |
|        | <ul> <li>The door position information can be located by the four switch<br/>total error that may result in wrong location.</li> </ul>                                                                                    | n information can be located by the four switches, which eliminates encoder's<br>ay result in wrong location. |  |  |
|        | <ul> <li>The speed control keeps the same as the distance control in hole<br/>The detecting range of CD resistance is the invalid area of CD ar<br/>of OD resistance is the invalid area of OD arrival signal.</li> </ul> | ding other torques.<br>rival signal. The detecting range                                                      |  |  |
|        | <ul> <li>Terminal defination: X1 is the OD arrival signal; X2 is the OD s<br/>CD arrival signal: X4 is the CD speed decrease signal.</li> </ul>                                                                           | peed decrease signal; X3 is the                                                                               |  |  |

## Shenzhen Hpmont Technology Co., Ltd

## Chapter 4 Function Introduction

| Code   | Name Description                                                                                                    | Range [factory setting]               |  |  |  |
|--------|----------------------------------------------------------------------------------------------------|---------------------------------------|--|--|--|
|        | 1-9999: Distance control (encoder's actual line number).                                                                                                    |                                       |  |  |  |
|        | The door width self-learning must be done before distance control.                                                                                                    |                                       |  |  |  |
|        | The distance control is based on the door width information obtain                                                                                                    | ned by self-learning.                 |  |  |  |
|        | During the door machine OD/CD process, the realtime cald                                                                                                    | culation of running pulses are        |  |  |  |
|        | compared with the setting pulses, which achieves the switch                                                                                                    | ing and arrival disposal of the       |  |  |  |
|        | OD/CD running speed.                                                                                                    | is the fault report signal: X4 is the |  |  |  |
|        | light curtain signal.                                                                                                    | is the laut reset signal, X4 is the   |  |  |  |
| F02.01 | Encoder direction setting                                                                                                    | 0,1【1】                                |  |  |  |
|        | 0: The same direction as the encoder actual connection.                                                                                                    |                                       |  |  |  |
|        | 1: The reverse direction to the encoder actual connection.                                                                                                    |                                       |  |  |  |
|        | <ul> <li>In the distance control (set F02.00 as non-zero), after power off t<br/>defaults to display the door position pulse.</li> </ul>                                         | he power is on again, the panel       |  |  |  |
|        | · Pull the door board manually, if OD increases and CD decreases, t                                                                                                    | he encoder direction is correct. If   |  |  |  |
|        | OD decreases and CD increases, take the reverse value of F02.01                                                                                                    |                                       |  |  |  |
| F02.02 | Operating speed of slow speed                                                                                                    | 0.01-15.00 【7.00Hz】                   |  |  |  |
|        | When external terminal slow speed (SS) is enabled and there is door open or closed command, the<br>door machine will operate at this speed.                                      |                                       |  |  |  |
| F02.03 | Operating speed at first time power on 0.01-15.00 [7.00Hz                                                                                                    |                                       |  |  |  |
|        | It defines the door machhine operating speed at first time power on.                                                                                                    |                                       |  |  |  |
|        | Due to unknowing the door position at first time power on, when receives the run command, the                                                                                    |                                       |  |  |  |
|        | door machine will operate at this speed to obtain the position.                                                                                                    |                                       |  |  |  |
| F02.04 | Door width self-learning speed                                                                                                    | 0.01—15.00【7.00Hz】                    |  |  |  |
|        | It defines the operating speed in door width self-learning process.                                                                                                    |                                       |  |  |  |
|        | <ul> <li>In order to reduce the door width error, this parameter must not be too big so as to avoid the shock<br/>when the door is in open/closed door arrived state.</li> </ul> |                                       |  |  |  |
| F02.05 | Door width self-learning enable                                                                                                    | 0,1【0】                                |  |  |  |
|        | 0: Disabled.                                                                                                    |                                       |  |  |  |
|        | 1: Door width self-learning is enabled.                                                                                                    |                                       |  |  |  |
|        | Refer to 5.2.1 (page 24) for door width self-learning.                                                                                                    |                                       |  |  |  |
| F02.06 | Low digits of pulse count                                                                                                    | 0—9999【780】                           |  |  |  |
|        | The parameter saves the four low digits of pulse count obtained by de digits).                                                                                                   | oor width self-learning (max: four    |  |  |  |
| F02.07 | High digits of pulse count                                                                                                    | 0—9999 <b>[</b> 0]                    |  |  |  |
|        | The parameter saves the high digits of pulse count obtained by door digits).                                                                                                    | width self-learning (min: four        |  |  |  |
|        | Door width calculating method: Door width= F02.07 × 10000+F02.0                                                                                                    | 06.                                   |  |  |  |
|        | The pulse number of door width obtained by auto-learning can be changed via the panel.                                                                                           |                                       |  |  |  |

#### 4.2.4 Group F03 OD Curve Parameters

Refer to Chapter 5 MONT11 Debugging (on page 23).

#### Note: When F02.00 = 0 (speed control), parameters of F03.04, F03.07, F03.08 are disabled.

| Code   | Name Description                                                                                 | Range [factory setting]          |  |  |  |
|--------|--------------------------------------------------------------------------------------------------|----------------------------------|--|--|--|
| F03.00 | OD start distance/OD start time                                                                  | 0—9999【90】                       |  |  |  |
|        | At distance control: start distance (pulse number).                                              |                                  |  |  |  |
|        | At speed control: start time (unit: ms).                                                         |                                  |  |  |  |
| F03.01 | OD start speed                                                                                   | 0.00—15.00 【5.50Hz】              |  |  |  |
| F03.02 | OD Acc time                                                                                      | 0.1—99.9【1.3s】                   |  |  |  |
|        | OD Acc time is the time accelerated from zero frequency to the maximum                           | n frequency.                     |  |  |  |
| F03.03 | OD speed                                                                                         | 0.00-F00.07 [36.00Hz]            |  |  |  |
|        | It defines the high operating speed (frequency) during OD process.                               |                                  |  |  |  |
| F03.04 | OD Dec point position                                                                            | 50.0—90.0 【60.0% door            |  |  |  |
|        |                                                                                                  | width                            |  |  |  |
|        | When the pulse number $\geq$ F03.04 $	imes$ door width, the door machine will de                 | celerate from F03.03 (OD         |  |  |  |
|        | speed) to F03.06 (creeping speed at OD ending).                                                  |                                  |  |  |  |
|        | <ul> <li>The bigger F03.04 is set, the shorter Dec distance is.</li> </ul>                       |                                  |  |  |  |
| F03.05 | OD Dec time                                                                                      | 0.1—99.9【1.4s】                   |  |  |  |
|        | OD Dec time is the time decelerated from maximum frequency (F00.07) t                            | o zero frequency.                |  |  |  |
| F03.06 | Creeping speed at OD ending                                                                      | 0.00-15.00 【4.00Hz】              |  |  |  |
|        | It defines the low creeping speed (frequency) of door machine during OD                          | process.                         |  |  |  |
| F03.07 | OD limit point                                                                                   | 80.0−99.9 【95.0% door            |  |  |  |
|        |                                                                                                  | width】                           |  |  |  |
|        | When door position pulse $>$ F03.07 $\times$ door width, the door machine output                 | ut OD arrival signal.            |  |  |  |
| F03.08 | Re-open curve high-speed area                                                                    | 10.0—90.0 【90.0% door            |  |  |  |
|        |                                                                                                  | width】                           |  |  |  |
|        | F03.08 defines the re-open curve high-speed area at re-opening.                                  |                                  |  |  |  |
|        | This parameter setting may improve the re-open efficiency.                                       |                                  |  |  |  |
|        | Example:                                                                                         |                                  |  |  |  |
|        | F03.08 = 70.0% and 100 - 70 = 30, which represents when the door positi                          | on is in $0-30\%$ range, it will |  |  |  |
|        | auto accelerate to high speed at re-open, when the door position is in $30-100\%$ range, it will |                                  |  |  |  |
|        | auto-calculate out the run curve according to the present position at re-open.                   |                                  |  |  |  |

#### 4.2.5 Group F04 CD Curve Parameters

Refer to Chapter 5 MONT11 Debugging (on page 23).

#### Note: When F02.00 = 0 (speed control), parameters of F04.04, F04.07-F04.09 are disabled.

| Code   | Name Description                                                                                                | Range [factory setting]        |  |  |
|--------|----------------------------------------------------------------------------------------------------|--------------------------------|--|--|
| F04.00 | CD start distance                                                                                               | 0—9999【0】                      |  |  |
|        | At distance control: start distance (pulse number).                                                             |                                |  |  |
|        | At speed control: start time (unit: ms).                                                                        |                                |  |  |
| F04.01 | CD start speed                                                                                                  | 0.00—15.00【4.00Hz】             |  |  |
| F04.02 | CD Acc time                                                                                                    | 0.1—99.9【1.4s】                 |  |  |
|        | CD Acc time is the time accelerated from zero frequency to the maximum                                          | requency.                      |  |  |
| F04.03 | CD speed                                                                                                    | 0.00-F00.07 [33.00Hz]          |  |  |
|        | It defines the high operating speed (frequency) during CD process.                                              |                                |  |  |
| F04.04 | CD Dec point position                                                                                           | 50.0-90.0 (door width)         |  |  |
|        |                                                                                                    | 【62.0%】                        |  |  |
|        | When the pulse number $\leq (1-F04.04) \times \text{door width}$ , the door machine will decelerate from F04.03 |                                |  |  |
|        | (CD speed) to F04.06 (creeping speed at CD ending).                                                             |                                |  |  |
|        | The bigger F04.04 is set, the shorter Dec distance is.                                                          |                                |  |  |
| F04.05 | CD Dec time                                                                                                    | 0.1—99.9【1.1s】                 |  |  |
|        | CD Dec time is the time decelerated from maximum frequency to zero free                                         | equency.                       |  |  |
| F04.06 | Creeping speed at CD ending                                                                                     | 0.00—15.00【4.50Hz】             |  |  |
|        | It defines the low creeping speed (frequency) of door machine during CD                                         | process.                       |  |  |
| F04.07 | Door blade acting position at CD ending                                                                         | 1-500 [65]                     |  |  |
|        | When pulse number << F04.07 setting number, the door machine will carry                                         | out CD ending and door         |  |  |
|        | blade action.                                                                                                   |                                |  |  |
| F04.08 | Door blade acting speed at CD ending                                                                            | 0.00—15.00【6.00Hz】             |  |  |
|        | Defines the run speed (frequency) of door blade action position in F04.07                                       | range during the CD            |  |  |
|        | process.                                                                                                    |                                |  |  |
| F04.09 | CD limit point                                                                                                  | 1-500 [60]                     |  |  |
|        | When the door position is in the CD limit point position, the door machine                                      | will output CD arrival signal. |  |  |

### 4.2.6 Group F05 Torque Parameters

Note: When F02.00 = 0 (speed control), parameter of F05.10 is disabled.

| F05.00       OD switching torque       20.0         In OD process, if the running pulse count reaches the product of F03.07 × door were machine will continue to run at low speed in the ending phase of OD. When the otimet of position, the motor will be in complete OD state and maintaining the codor reversely opens or stops.         F05.01       OD holding torque       30.0         When the motor is in OD operating process, the OD position limiting function will the torque of catching spinning motor ≥ F05.00 × motor rated torque, the door maintaining the torque of catching spinning motor ≥ F05.01 × motor rated torque, the door maintain complete OD state with the holding torque (F05.01 × motor rated torque).         F05.02       OD end torque       0.0         F05.03       Time from OD holding to OD end torque       0.0         F05.04       CD switching torque       0.0         F05.05       CD holding torque (F05.01 × motor rated torque).       0.0         F05.04       CD switching torque       0.0         F05.05       CD holding torque       0.0         F05.06       CD end torque       0.0         F05.07       Time from CD holding to CD end torque       0.0         F05.08       Refer to F05.00 - F05.03 for F05.04 - F05.07.       P0         F05.08       Passenger protection torque       0.0         F05.09       Manufacturer debugging parameter, prohibit to change       10.0 <tr< th=""><th>Name Description Range [factory setting]</th></tr<>                                                                                                    | Name Description Range [factory setting]                                                                                                    |  |  |  |
|----------------------------------------------------------------------------------------------------|----------------------------------------------------------------------------------------------------|--|--|--|
| In OD process, if the running pulse count reaches the product of F03.07 × door w         machine will continue to run at low speed in the ending phase of OD. When the c         limited position, the motor will be caught. When the motor catching torque≥the p         motor's rated torque, the door will be in complete OD state and maintaining the c         door reversely opens or stops.         F05.01       OD holding torque       30.0         When the motor is in OD operating process, the OD position limiting function will the torque of catching spinning motor ≥F05.00 × motor rated torque, the door ma complete OD state with the holding torque (F05.01× motor rated torque).         F05.02       OD end torque       0.0         F05.03       Time from OD holding to OD end torque       0.0         F05.04       CD switching torque       0.0         F05.05       CD holding torque       20.0         F05.06       CD end torque       0.0         F05.07       Time from CD holding to CD end torque       0.0         F05.08       Passenger protection torque       0.0         F05.09       Passenger protection torque       0.0         F05.09       Manufacturer debugging parameter, prohibit to change       10         F05.09       Manufacturer debugging parameter, prohibit to change       30.0         F05.09       Time setting under slow speed       30.0<                                                                                                    | rque 20.0-F07.07 [50.0%]                                                                                                    |  |  |  |
| F05.01       OD holding torque       30.0         When the motor is in OD operating process, the OD position limiting function will the torque of catching spinning motor ≥F05.00 × motor rated torque, the door ma complete OD state with the holding torque (F05.01 × motor rated torque).         F05.02       OD end torque       0.0         F05.03       Time from OD holding to OD end torque       0.0         F05.04       Define the torque holding state: After the switching time (F05.03), the OD holding torque OD end torque (F05.02).       20.0         F05.05       CD holding torque       20.0         F05.06       CD end torque       0.0         F05.07       Time from CD holding to CD end torque       0.0         F05.08       Refer to F05.00 – F05.03 for F05.04 – F05.07.       20.0         F05.08       Passenger protection torque       0.0         The setting value of F05.08 is relative to motor rated torque. The smaller the value sensitivity it is.       1 f set F05.08 as 0, this function is disabled.         In the CD process the CD arrival signal is output so that the CD obstruction will At the CD resistance, according to the Dec time of open & close resistance (F to zero speed, then reopen again.         F05.09       Manufacturer debugging parameter, prohibit to change       30.0         F05.10       Torque setting under slow speed       30.0         Define the judgment of door width self-learning and torque switching val                                                                                                    | the running pulse count reaches the product of $F03.07 \times \text{door width}$ , the door<br>inue to run at low speed in the ending phase of OD. When the door has reached the<br>ne motor will be caught. When the motor catching torque $\geq$ the product of $F05.00 \times$<br>ue, the door will be in complete OD state and maintaining the current torque till the<br>ens or stops.                                                                 |  |  |  |
| When the motor is in OD operating process, the OD position limiting function will the torque of catching spinning motor ≥ F05.00 × motor rated torque, the door ma complete OD state with the holding torque (F05.01 × motor rated torque).         F05.02       OD end torque       0.0         F05.03       Time from OD holding to OD end torque       0.0         Define the torque holding state in OD process.       0       0         • Torque holding state: After the switching time (F05.03), the OD holding torque OD end torque (F05.02).       20.0         F05.04       CD switching torque       20.0         F05.05       CD holding torque       30.0         F05.06       CD end torque       0.0         F05.07       Time from CD holding to CD end torque       0         F05.08       Passenger protection torque       0.0         F05.08       Passenger protection torque       0.0         The setting value of F05.08 is relative to motor rated torque. The smaller the value sensitivity it is.       1 f set F05.08 as 0, this function is disabled.         • In the CD process the CD arrival signal is output so that the CD obstruction wi       At the CD resistance, according to the Dec time of open & close resistance (F to zero speed, then reopen again.         F05.09       Manufacturer debugging parameter, prohibit to change       30.0         F05.10       Torque setting under slow speed       30.0                                                                                                    | ue 30.0-F07.07 [55.0%]                                                                                                    |  |  |  |
| F05.02       OD end torque       0.0         F05.03       Time from OD holding to OD end torque       0         Define the torque holding state in OD process.       •       Torque holding state: After the switching time (F05.03), the OD holding torque         OD end torque (F05.02).       CD switching torque       20.0         F05.04       CD switching torque       20.0         F05.05       CD holding torque       30.0         F05.06       CD end torque       0.0         F05.07       Time from CD holding to CD end torque       0.0         F05.08       Passenger protection torque       0.0         F05.08       Passenger protection torque       0.0         The setting value of F05.08 is relative to motor rated torque. The smaller the value sensitivity it is.       •         •       If set F05.08 as 0, this function is disabled.       •         •       In the CD process the CD arrival signal is output so that the CD obstruction wi         •       At the CD resistance, according to the Dec time of open & close resistance (F         Torque setting under slow speed       30.0         Define the judgment of door width self-learning and torque switching value at firs         walue in elificio at the nearce of which was the inverse of walue state inverse of walue state inverse in the state inverse of walue stord inverse in the state inverse of walue st                                                                                                    | s in OD operating process, the OD position limiting function will be enabled. When hing spinning motor ≥F05.00 × motor rated torque, the door machine will maintain in e with the holding torque (F05.01 × motor rated torque).                                                                                                    |  |  |  |
| F05.03       Time from OD holding to OD end torque       0         Define the torque holding state in OD process.       • Torque holding state: After the switching time (F05.03), the OD holding torque OD end torque (F05.02).         F05.04       CD switching torque       20.0         F05.05       CD holding torque       30.0         F05.06       CD end torque       0.0         F05.07       Time from CD holding to CD end torque       0.0         F05.08       Passenger protection torque       0.0         F05.08       Passenger protection torque       0.0         The setting value of F05.03 for F05.04—F05.07.       F05.08         F05.08       Passenger protection torque       0.0         The setting value of F05.08 is relative to motor rated torque. The smaller the value sensitivity it is.       • If set F05.08 as 0, this function is disabled.         • If set F05.08 as 0, this function is disabled.       • In the CD process the CD arrival signal is output so that the CD obstruction wi         • At the CD resistance, according to the Dec time of open & close resistance (F to zero speed, then reopen again.       Torque setting under slow speed         F05.09       Manufacturer debugging parameter, prohibit to change       30.0         Define the judgment of door width self-learning and torque switching value at firs       when a notifice at the parameter of funce torqe switching value at firs <th>0.0-F07.07【45.0%】</th>                                                                                                    | 0.0-F07.07【45.0%】                                                                                                    |  |  |  |
| Define the torque holding state in OD process.         • Torque holding state: After the switching time (F05.03), the OD holding torque<br>OD end torque (F05.02).         F05.04       CD switching torque       20.0         F05.05       CD holding torque       30.0         F05.06       CD end torque       0.0         F05.07       Time from CD holding to CD end torque       0.0         F05.08       Passenger protection torque       0.0         F05.08       Passenger protection torque       0.0         The setting value of F05.08 is relative to motor rated torque. The smaller the value sensitivity it is.       • If set F05.08 as 0, this function is disabled.         • In the CD process the CD arrival signal is output so that the CD obstruction wi       • At the CD resistance, according to the Dec time of open & close resistance (F to zero speed, then reopen again.         F05.09       Manufacturer debugging parameter, prohibit to change       30.0         F05.10       Torque setting under slow speed       30.0         Define the judgment of door width self-learning and torque switching value at firs       •                                                                                                    | olding to OD end torque 0.1-999.9 [60.0s]                                                                                                    |  |  |  |
| F05.04       CD switching torque       20.0         F05.05       CD holding torque       30.0         F05.06       CD end torque       0.0         F05.07       Time from CD holding to CD end torque       0.0         F05.08       Passenger protection torque       0.0         F05.08       Passenger protection torque       0.0         F05.08       Passenger protection torque       0.0         The setting value of F05.08 is relative to motor rated torque. The smaller the value sensitivity it is.       • If set F05.08 as 0, this function is disabled.         • In the CD process the CD arrival signal is output so that the CD obstruction will       • At the CD resistance, according to the Dec time of open & close resistance (F to zero speed, then reopen again.         F05.09       Manufacturer debugging parameter, prohibit to change       30.0         F05.10       Torque setting under slow speed       30.0         Define the judgment of door width self-learning and torque switching value at firs       walue in divide the according to find torque switching value at firs                                                                                                    | <ul> <li>Define the torque holding state in OD process.</li> <li>Torque holding state: After the switching time (F05.03), the OD holding torque (F05.01) reachs the OD end torque (F05.02).</li> </ul>                                                                                                    |  |  |  |
| F05.05       CD holding torque       30.0         F05.06       CD end torque       0.0         F05.07       Time from CD holding to CD end torque       0.0         F05.07       Time from CD holding to CD end torque       0.0         Refer to F05.00 - F05.03 for F05.04 - F05.07.       Refer to F05.00 - F05.03 is relative to motor rated torque. The smaller the value sensitivity it is.       0.0         The setting value of F05.08 is relative to motor rated torque. The smaller the value sensitivity it is.       If set F05.08 as 0, this function is disabled.       0.0         In the CD process the CD arrival signal is output so that the CD obstruction will       At the CD resistance, according to the Dec time of open & close resistance (F to zero speed, then reopen again.       F05.09         F05.10       Torque setting under slow speed       30.0         Define the judgment of door width self-learning and torque switching value at firs       when in plating the parameter of force width self-learning and torque switching value at firs                                                                                                    | rque 20.0-F07.07 [50.0%]                                                                                                    |  |  |  |
| F05.06       CD end torque       0.0         F05.07       Time from CD holding to CD end torque       0         Refer to F05.00 - F05.03 for F05.04 - F05.07.       Refer to F05.00 - F05.03 for F05.04 - F05.07.         F05.08       Passenger protection torque       0.0         The setting value of F05.08 is relative to motor rated torque. The smaller the value sensitivity it is.       If set F05.08 as 0, this function is disabled.         In the CD process the CD arrival signal is output so that the CD obstruction will       At the CD resistance, according to the Dec time of open & close resistance (For to zero speed, then reopen again.         F05.09       Manufacturer debugging parameter, prohibit to change       30.0         Define the judgment of door width self-learning and torque switching value at first in plating the parameter of the parameter of t                                                               | ue 30.0-F07.07 【45.0%】                                                                                                    |  |  |  |
| F05.07       Time from CD holding to CD end torque       0         Refer to F05.00 - F05.03 for F05.04 - F05.07.       Passenger protection torque       0.0         F05.08       Passenger protection torque       0.0         The setting value of F05.08 is relative to motor rated torque. The smaller the value sensitivity it is.       • If set F05.08 as 0, this function is disabled.       • If set F05.08 as 0, this function is disabled.         • In the CD process the CD arrival signal is output so that the CD obstruction will       • At the CD resistance, according to the Dec time of open & close resistance (F to zero speed, then reopen again.         F05.09       Manufacturer debugging parameter, prohibit to change       30.0         Define the judgment of door width self-learning and torque switching value at firs       • when is a plating the parameter of when the domese of when the parameter of the parameter of the para                                              | 0.0-F07.07 【35.0%】                                                                                                    |  |  |  |
| Refer to F05.00 - F05.03 for F05.04 - F05.07.         F05.08       Passenger protection torque       0.0         The setting value of F05.08 is relative to motor rated torque. The smaller the value sensitivity it is.       If set F05.08 as 0, this function is disabled.         In the CD process the CD arrival signal is output so that the CD obstruction with the CD resistance, according to the Dec time of open & close resistance (F to zero speed, then reopen again.         F05.09       Manufacturer debugging parameter, prohibit to change         F05.10       Torque setting under slow speed       30.0         Define the judgment of door width self-learning and torque switching value at firs       Station of the parameter of the parameter of the parame | olding to CD end torque 0.1-999.9 [60.0s]                                                                                                    |  |  |  |
| F05.08       Passenger protection torque       0.0         The setting value of F05.08 is relative to motor rated torque. The smaller the value sensitivity it is.       •       If set F05.08 as 0, this function is disabled.         •       If set F05.08 as 0, this function is disabled.       •       In the CD process the CD arrival signal is output so that the CD obstruction wi         •       At the CD resistance, according to the Dec time of open & close resistance (F to zero speed, then reopen again.         F05.09       Manufacturer debugging parameter, prohibit to change         F05.10       Torque setting under slow speed       30.0         Define the judgment of door width self-learning and torque switching value at firs       •                                                                                                    | F05.03 for F05.04-F05.07.                                                                                                    |  |  |  |
| The setting value of F05.08 is relative to motor rated torque. The smaller the value sensitivity it is.         If set F05.08 as 0, this function is disabled.         In the CD process the CD arrival signal is output so that the CD obstruction wi         At the CD resistance, according to the Dec time of open & close resistance (F to zero speed, then reopen again.         F05.09       Manufacturer debugging parameter, prohibit to change         F05.10       Torque setting under slow speed       30.0         Define the judgment of door width self-learning and torque switching value at firs       self-learning and torque switching value at firs                                                                                                    | ction torque 0.0-F07.07 [50.0%]                                                                                                    |  |  |  |
| F05.09         Manufacturer debugging parameter, prohibit to change           F05.10         Torque setting under slow speed         30.0           Define the judgment of door width self-learning and torque switching value at firs         setting under slow speed         30.0                                                                                                    | <ul> <li>The setting value of F05.08 is relative to motor rated torque. The smaller the value is, the more sensitivity it is.</li> <li>If set F05.08 as 0, this function is disabled.</li> <li>In the CD process the CD arrival signal is output so that the CD obstruction will not be detected.</li> <li>At the CD resistance, according to the Dec time of open &amp; close resistance (F06.03) to decelerate to zero speed then reonen again</li> </ul> |  |  |  |
| F05.10         Torque setting under slow speed         30.0           Define the judgment of door width self-learning and torque switching value at firs         self-learning and torque switching value at first                                                                                                    | bugging parameter, prohibit to change                                                                                                    |  |  |  |
| Define the judgment of door width self-learning and torque switching value at firs                                                                                                    | nder slow speed 30.0-F07.07 [ 50.0% ]                                                                                                    |  |  |  |
| value is relative to the percentage of motor rated torque.                                                                                                    | Define the judgment of door width self-learning and torque switching value at first time powe-on. This value is relative to the percentage of motor rated torque.                                                                                                    |  |  |  |
| F05.11 OD resistance torque 0                                                                                                    | orque 0.0-F07.07 [0.0%]                                                                                                    |  |  |  |
| F05.12 OD resistance time                                                                                                    | me 0.1—9.9 【3.0s】                                                                                                    |  |  |  |
| <ul> <li>The setting value of F05.11 is relative to motor rated torque. The smaller the value sensitivity it is.</li> <li>If set F05.11 as 0, this function is disabled.</li> <li>In the OD process the OD arrival signal is output so that the OD obstruction with the OD resistance, there is no response to the OD command. And after the set will respond the OD command.</li> </ul>                                                                                                    | of F05.11 is relative to motor rated torque. The smaller the value is, the more<br>0, this function is disabled.<br>ess the OD arrival signal is output so that the OD obstruction will not be detected.<br>ce, there is no response to the OD command. And after the setting time of F05.12, it<br>o OD command.                                                                                                    |  |  |  |

## 4.2.7 Group F06 Advanced Parameters

| Code   | Name Description                                                                                                    | Range [factory setting]           |  |  |  |
|--------|----------------------------------------------------------------------------------------------------|-----------------------------------|--|--|--|
| F06.00 | DOA, DCA, DPA output selection 0,1 [0]                                                                                                    |                                   |  |  |  |
|        | 0: The signal is open which represents the OD/CD arrival and door position output (equal to the relay normally closed contact).                                                                                               |                                   |  |  |  |
|        | 1: The signal is closed which represents the OD/CD arrival and door posi relay normally open contact).                                                                                                    | tion output (equal to the         |  |  |  |
| F06.01 | DPA function selection                                                                                                    | 0,1【0】                            |  |  |  |
|        | 0: Door position output.                                                                                                    |                                   |  |  |  |
|        | 1: The re-open signal is output at the CD resistance.                                                                                                    |                                   |  |  |  |
|        | <ul> <li>Set F06.01=1, the re-open signal is valid. When the CD resistance signal is enabled, the re-open<br/>signal is started to be output. When the re-open arrives, the re-open signal will stop being output.</li> </ul> |                                   |  |  |  |
| F06.02 | Door position output setting                                                                                                    | 0.1-99.9 [90.0%]                  |  |  |  |
|        | When the door position is excess to this function setting value, the door position output signal (DPA) is enabled.                                                                                                    |                                   |  |  |  |
|        | Only when set F06.01 as 0 (door position output), can this function be                                                                                                    | enabled.                          |  |  |  |
| F06.03 | Dec time of open & close resistance                                                                                                    | 0.1-2.0【0.5s】                     |  |  |  |
|        | This function parameter defines the Dec time from the present CD speed when the CD resistance occurs.                                                                                                    | decelerating to zero speed        |  |  |  |
|        | <ul> <li>If the setting is too small, it will result in door shaking when decelerate<br/>will result in too slow decelerating speed.</li> </ul>                                                                               | es; If the setting is too big, it |  |  |  |
| F06.04 | Open & close holding time on demo mode                                                                                                    | 0.1-360.0【3.0s】                   |  |  |  |
|        | Defines the holding time of OD or CD arrival on the demo mode (F00.06                                                                                                    | = 2).                             |  |  |  |
| F06.05 | Mode selection on open & close invalidation                                                                                                    | 0-2【2】                            |  |  |  |
|        | 0: Holding the torque at the OD&CD arrival range, but zero-speed running                                                                                                    | g at other position.              |  |  |  |
|        | 1: Stop running.                                                                                                    |                                   |  |  |  |
|        | 2: Only holding the torque at the OD&CD arrival range.                                                                                                    |                                   |  |  |  |
| F06.06 | Manufacturer debugging parameter, prohibit to change                                                                                                    |                                   |  |  |  |

## 4.2.8 Group F07 Vector Control Parameters

| Code   | Name Description                                                                                                    | Range [factory setting]                                                                                                    |  |  |
|--------|----------------------------------------------------------------------------------------------------|----------------------------------------------------------------------------------------------------|--|--|
| F07.00 | High speed ASR KP                                                                                                    | 10-3000 【500】                                                                                                    |  |  |
| F07.01 | High speed ASR KI                                                                                                    | 0—1000【100】                                                                                                    |  |  |
| F07.02 | Low speed ASR KP                                                                                                    | 10-3000 【500】                                                                                                    |  |  |
| F07.03 | Low speed ASR KI                                                                                                    | 0-1000 【100】                                                                                                    |  |  |
| F07.04 | ASR switching frequency                                                                                                    | 0.00—99.99【8.00Hz】                                                                                                    |  |  |
|        | The parameters of F07.00 – F07.04 comfirm the PID parameters of A shown in figure.<br>Frequency command + Error PID + ID + ID + ID + ID + ID + ID + ID                                                                                                    | SR. The structure of ASR is<br>Torque current<br>setting<br>limit<br>P (F07.00, F07.02), but<br>I (F07.01, F07.03), but oscillation<br>p works only as a proportional |  |  |
|        | <ul> <li>Generally, the KP should be adjusted firstly to the maximum on condition that the system does not vibrate, and then the KI should be adjusted to shorten the response time without overshoot.</li> <li>It need increase KP and decrease KI, on condition that shorter dynamic response time is required during low frequency operation.</li> </ul>                 |                                                                                                    |  |  |
| F07.05 | Current loop KP                                                                                                    | 10—9999【100】                                                                                                    |  |  |
| F07.06 | Current loop KI                                                                                                    | 0—9999 【800】                                                                                                    |  |  |
|        | F07.05 and F07.06 define the PI regulator parameters of current loop.                                                                                                    |                                                                                                    |  |  |
|        | <ul> <li>It can expedite the system's response to the output torque through increasing the KP or KI of current loop; and improve the system's stability through decreasing KP or KI.</li> <li>If KP or KI of current loop is too big, the system is easy to occur oscillation; if KP or KI is too small, the system's output torque capacity will be influenced.</li> </ul> |                                                                                                    |  |  |
|        | are advised to carefully change this parameters.                                                                                                    |                                                                                                    |  |  |
| F07.07 | Torque limit                                                                                                    | 0.0-200.0 [120.0%]                                                                                                    |  |  |
|        | Defines the limit torque current of MONT11 output. The setting value motor rated current (F01.02).                                                                                                    | is relative to the percentage of                                                                                                    |  |  |
| F07.08 | Speed filter time constant                                                                                                    | 0-7【2】                                                                                                    |  |  |
|        | It is used to filter the output of ASR regulator.<br>• When F07.08 = 0, the speed-loop filter is disabled.                                                                                                    |                                                                                                    |  |  |

### 4.2.9 Group F08 Motor Auto-tune Parameters

Note: When F02.00 = 0 (speed control), parameter of F08.12 is disabled. When F02.00 = 1 (distance control), parameter of F08.13 is disabled

| Code   | Name Description                                      | Range [factory setting] |
|--------|-------------------------------------------------------|-------------------------|
| F08.00 | Stator resistance                                     | 0.00−99.99Ω 【depend on  |
|        |                                                       | model                   |
| F08.01 | Rotor resistance                                      | 0.00−99.99Ω 【depend on  |
|        |                                                       | model                   |
| F08.02 | Stator inductance                                     | 0—9999mH 【depend on     |
|        |                                                       | model                   |
| F08.03 | Rotor inductance                                      | 0─9999mH 【depend on     |
|        |                                                       | model                   |
| F08.04 | Mutual inductance                                     | 0─9999mH 【depend on     |
|        |                                                       | model                   |
| F08.05 | Slip compensation gain                                | 50.0-200.0 [100.0%]     |
| F08.06 | Curve selection                                       | 0,1【0】                  |
|        | 0: Line.                                              |                         |
|        | 1: S curve.                                           |                         |
| F08.07 | LCD contrast                                          | 1-10【0】                 |
|        | To select LCD display contrast.                       |                         |
| F08.08 | LCD screen color                                      | 0,1【0】                  |
|        | 0: White background (normal).                         |                         |
|        | 1: Black background (anti).                           |                         |
| F08.09 | LCD language                                          | 0,1 【0】                 |
|        | 0: Chinese.                                           |                         |
|        | 1: English.                                           |                         |
| F08.10 | Manufacturer debugging parameter, prohibit to change  |                         |
| F08.11 | CD door blade closed speed                            | 0.00-5.00 [0.00Hz]      |
| F08.12 | CD door blade closed speed position                   | 0-500 [0]               |
| F08.13 | X1—X4 normally open/closed selection in speed control | 0,1【0】                  |
|        | 0: Normally open.                                     |                         |
|        | 1: Normally closed.                                   |                         |
| F08.14 | Manufacturer debugging parameter, prohibit to change  |                         |

## 4.2.10 Group F09 Diagnostics Parameters

| Code   | Name Description                                     | Range [factory setting] |
|--------|------------------------------------------------------|-------------------------|
| F09.00 | NO.3 fault type (last fault)                         | [actual value]          |
| F09.01 | NO.2 fault type                                      |                         |
| F09.02 | NO.1 fault type                                      |                         |
| F09.03 | DC bus voltage for last fault                        |                         |
| F09.04 | Output current for last fault                        |                         |
| F09.05 | Running frequency for last fault                     |                         |
| F09.06 | Door position for last fault                         |                         |
| F09.07 | Open-close cycle lower value                         |                         |
| F09.08 | Open-close cycle upper value                         |                         |
| F09.09 | Running hour                                         |                         |
| F09.10 | Running day                                          |                         |
| F09.11 | Manufacturer debugging parameter, prohibit to change |                         |
| F09.12 | Controller software version                          |                         |
| F09.13 | Panel software version                               |                         |
|        | Fault types:                                         |                         |
|        | E0001: Controller overvoltage.                       |                         |
|        | E0002: Controller hardware overcurrent.              |                         |
|        | E0003: Controller software overcurrent.              |                         |
|        | E0006: Motor parameter auto-tuning fault.            |                         |
|        | E0007: Controller overloaded.                        |                         |
|        | E0014: Controller EEPROM faulty.                     |                         |
|        | E0017: Module faulty.                                |                         |
|        | E0018: Current detect faulty.                        |                         |
|        | E0022: Panel EEPROM faulty.                          |                         |
|        | E0023: Encoder error.                                |                         |
|        | E0026: Door width self-learning failure.             |                         |
| 1      | -Lu-: Undervoltage.                                  |                         |

## 4.3 Group y Manufacturer Function Parameters

The Group y is the manufacturer parameters group for debugging at the factory before delivery.

## Chapter 5 MONT11 Debugging

## 5.1 Motor Parameter Auto-tuning Description

MONT11 uses the high performance vector control technology to control the door motor to run. It need do the motor parameter auto-tuning before operating the motor to obtain correct motor parameters, therefore achieve good control effect.

1. Firstly set F00.06 as 0 (panel control) or 2 (auto demo run).

2. Secondly set F00.09 as 0 (open-loop distance control) or 1 (closed-loop distance control).

3. Thirdly unload the belt and the load. According to the motor nameplate set F01.00 (motor rated power), F01.01 (motor rated voltage), F01.02 (motor rated current), F01.03 (motor rated frequency), F01.04 (motor rated Rpm), F01.05 (Dec ratio).

4. Finally set F01.06 as 1 (motor parameter auto-tuning), press **RUN** key or **JOG** key to start parameter auto-tuning and the panel displays the "tunE". When this is over, the motor parameters will be auto stored and F01.06 will auto reset as 0.

Observe the rotation direction of motor shaft. If rotate toward the CD direction and after finish the auto-tuning, you should change any two phases of the connections between MONT11 and motor. The motor parameter auto-tuning is not needed again.

#### Note:

- 1. It must unload the belt when do the asynchronous motor parameter auto-tuning.
- 2. When motor parameter is auto-tuning, if the panel displays fault, you should press **STOP** key to reset.

## **5.2 Distance Control**

In the distance control mode, the encoder and the encoder's gear are needed to detect the door's position.

#### The main debugging steps:

- 1. Door width self-learning.
- 2. Set the OD/CD curve parameters.

3. According to the actual needs of elevator main control cabinet, make sure the door arrival signal (F06.00) (F06.00 = 0 is relay normally closed, F06.00=1 is relay normally open, which is defaulted normally closed).

4. Enter into elevator operation, set F00.06 as 1 (terminal control mode).

#### 5.2.1 Door Width Self-learning

The door width of door machine is the basis of distance control, open/closed door running curve adjustment and open/closed door arrived judgment. The door width accurately to be obtained is the guarantee which is the premise to realize the normal distance control.

#### Set the door width self-learning

1. Firstly set F00.05 as 1 (door control mode).

2. Secondly set F00.06 as 0 (panel control) or 2 (auto demo run).

3. Finally set F02.05 as 1 (door width self-learning is enabled), press **RUN** key or **JOG** key to start self-learning. When it is finished, F02.05 will be reset as 0. If something abnormal occur in the process, press **STOP** key to stop door width self-learning.

#### Normal running process of self-learning

- 1. Firstly open door, open door arrived then enter 2.
- 2. Secondly closed door, closed door arrived then enter 3.
- 3. Thirdly open door, open door arrived then enter 4. In OD process, the pulse will increase.
- 4. Fourthly closed door, closed door arrived then it is over. In CD process, the pulse will decrease.

#### Countermeasures of abnormal problem of door width self-learning:

1. Send out the door width self-learning command, the first running direction is CD.

**Take measure:** Stop running and change any two phases of the connections between MONT11 and motor.

2. During self-learning process check the OD/CD pulse signal, OD pulse numbers decrease and CD pulse numbers increase.

Take measure: Change the setting value of F02.01 (encoder direction).

3. During self-learning process, it alarms E0026 fault (door width self-learning failure).

Take measure: Check the encoder signal. For the heavy duty door, please properly increase the value of F05.10 (self-learning torque).

4. In asynchronous motor self-learning process, the door machine just shakes then stops.

**Possible reason:** The setting error of F02.00 (encoder pulse number), F02.01 (encoder direction) and F01.05 (Dec ratio).

#### 5.2.2 OD Operation in Distance Control

The well-run door effect is the passenger protection of premise good comfort. The operation curve requirement of elevator is rapid and smooth during open process.

A full itinerary OD curve has four stages: OD start, OD high-speed run, OD creep and OD holding. According to the Figure 5-1 we can set reasonable parameters to achieve the desired OD effect.

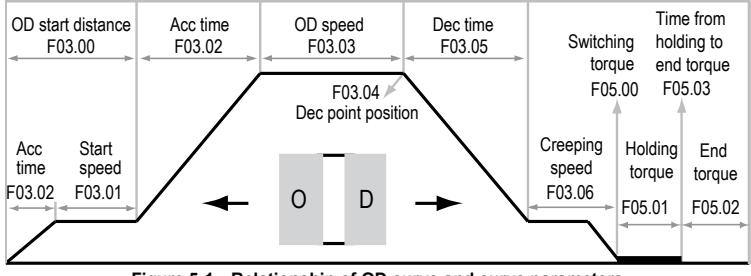

Figure 5-1 Relationship of OD curve and curve parameters

**OD start:** From closed state to the OD startup, the door blade needs action. You need use a lower speed (F03.01) to close the door blade in order not to damage it. After the startup state ends, it will accelerate to high-speed for OD.

If MONT11 receives OD command and the door position is exceeded the OD start distance (F03.00) and the door blade has closed at the moment, the open door process will be no longer from startup but directly accelerate from zero-speed to OD speed (F03.03). Just as Figure 5-2.

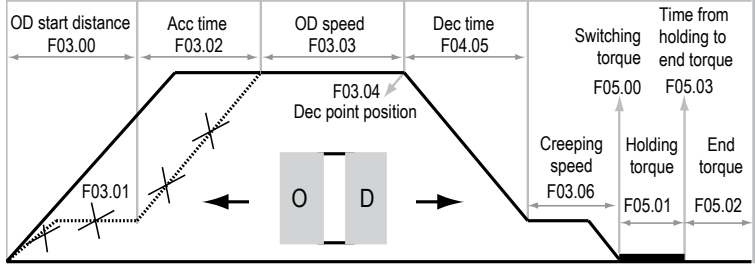

Figure 5-2 Optimum OD startup curve

**OD high-speed run:** After OD startup ends, OD will accelerate from start speed (F03.01) to OD speed (F03.04) The run speed will not decelerate to creeping speed (F03.06) until it runs to Dec point (F03.04).

**OD creep:** To prevent door and other mechanical equipment from collision damage caused by high-speed, before OD position arrives, door should slow down to creeping speed (F03.06).

**OD holding:** After door creeps through the OD limit point (F03.07), it will output the OD arrival signal. When door torque >OD switching torque (F05.00), it will switch to OD torque holding state.

After some time the door is in the fully open state, then switch to a small torque holding state, which can save energy and prevent motor heating, therefore ensure that the door has certain open tension.

#### 5.2.3 CD Operation in Distance Control

A full itinerary CD curve has five stages: CD start, CD high-speed run, CD creep, door blade action and CD holding. According to the Figure 5-3 we can set reasonable parameters to achieve the desired CD effect.

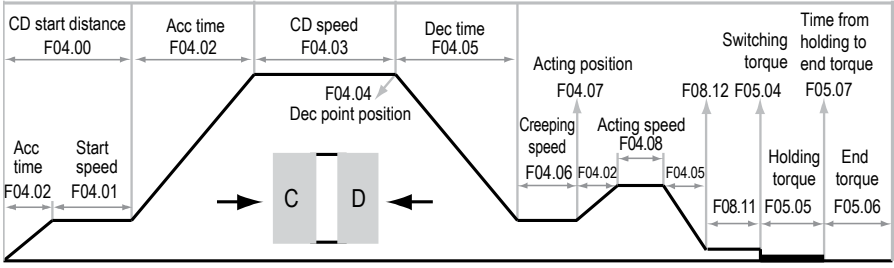

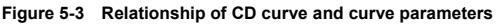

CD start: The CD starts to run at start speed (F04.01).

In order to improve the CD efficiency, generally cancel the startup state and directly accelerates to the CD speed (F04.03) to enter into high-speed run state. Just as Figure 5-4.

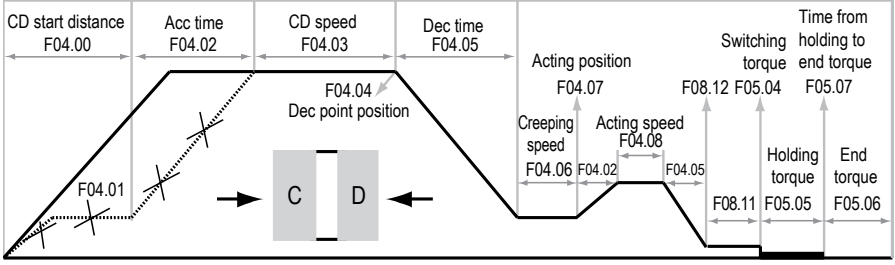

Figure 5-4 Optimum CD startup curve

**CD high-speed run:** After CD startup ends, CD will accelerate from CD start speed (F04.01) to CD speed (F04.03). The run speed will not decelerate to creeping speed (F04.06) until it run to Dec point (F04.04).

**CD creep:** Before CD position arrives, to prevent door board and door blade from collision damage caused by high speed, the door should slow down to creeping speed to run.

**Door blade action:** From CD process to two door boards close state, a short time relative higher than creeping speed (F04.08) is needed to achieve door blade action safe and reliable as soon as possible, while it can improve the CD efficiency.

At the door blade action end, to prevent door crash because of high-speed, you can set a relative low speed via F08.11 and this speed range in pulses of F08.12 is valid.

**CD holding:** After door creeps through the CD limit point (F04.09), it will output CD arrival signal. When CD torque>switching torque (F05.04), it will switch to CD torque holding state.

After CD holds for some time, the door has been in the fully close state. Then switch to a small torque holding state, which can prevent motor heating and save energy, therefore ensure that the door has certain closed tension.

## 5.3 Speed Control

In speed control mode, the encoder and the encoder's gear are not needed, but the four switches are needed to control the speed control.

#### The main debugging steps:

1. Respectively connect the OD arrival signal, the OD speed decrease signal, the CD arrival signal, the CD speed decrease signal to X1-X4 terminals, and then connect the common point to the COM, finally connect to MONT11 power supply.

2. Switch the display state of panel to the input terminal state (d01.08).

3. Manually slow pull the door from CD arrival to OD arrival position. In the normal situation, d01.08 has two variable laws:

- First: C0→80→00→20→30, it can do the OD/CD operation.
- Second: 30→70→F0→D0→C0, it need set parameter of F08.13 as 1 (speed control X1-X4 normally closed), and then do the OD/CD operation.

#### Note:

If the variation of display signal is abnormal (order is not consistent or lack of signal), the photoelectric switch installation corresponding to the abnormal signal and the connection between photoelectric switch and MONT11 should be check. If no fault, operate the step 2 and step 3 again.

4. According to the actual needs of elevator main control cabinet, make sure the door arrival signal (F06.00) (F06.00 = 0 is relay normally closed, F06.00=1 is relay normally open, which is defaulted normally closed).

5. Enter elevator running, set F00.06 as 1 (terminal control mode).

5

#### Chapter 5 MONT11 Debugging

#### 5.3.1 OD Operation in Speed Control

Correctly set the parameters in Group F03 and Group F05 related to speed control, define the speed decrease contacts (F03.04) and position limiting signal (F03.07) accurately. The OD operation curve is shown as Figure 5-5.

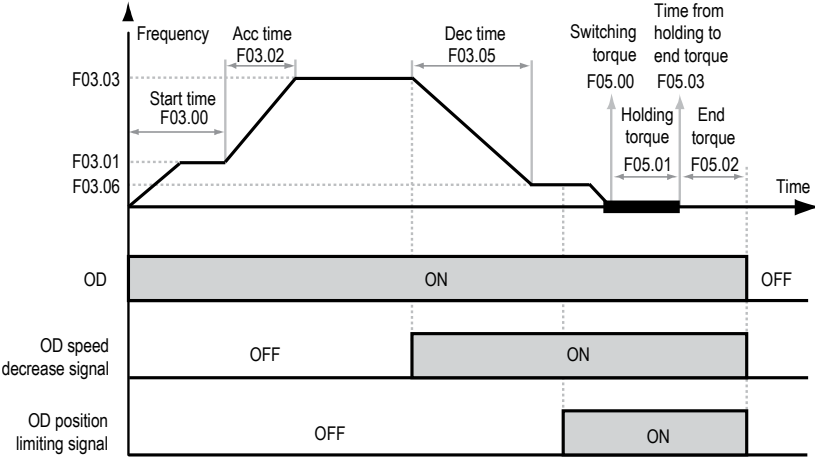

Figure 5-5 OD operation curve in speed control

#### OD process description of speed control:

1. When the OD command is active, the door machine will start at OD start speed (F03.01), and then operate at constant speed in low-speed section.

2. Timing begins when OD starts. When the timing arrives to the OD start time (F03.00) of speed control, the door machine accelerates at OD Acc time (F03.02) until the speed arrives to the OD speed (F03.03), and then operates at high speed after the acceleration.

3. When the OD speed decrease signal is active, the door machine decelerates at the OD Dec time (F03.05) until the speed arrives to the creeping speed at OD ending (F03.06), and then operates at constant ending speed in low-speed section after the deceleration.

4. When OD position limiting signal is active, the door machine continues to run at F03.06 and judges the output torque. If the output torque  $\geq$  switching torque (F05.00), the door machine will enter the OD torque holding state and the holding torque value will be set by F05.02, ending the whole OD process.

5. When OD command is invalid, according to the F06.05 (mode selection on open & close invalidation) the OD torque will judge the action.

#### 5.3.2 CD Operation in Speed Control

Correctly set the parameters in Group F04 and Group F05 related to speed control, define the speed decrease contacts (F04.04) and position limiting signal (F04.07) accurately. The CD operation curve is shown as Figure 5-6.

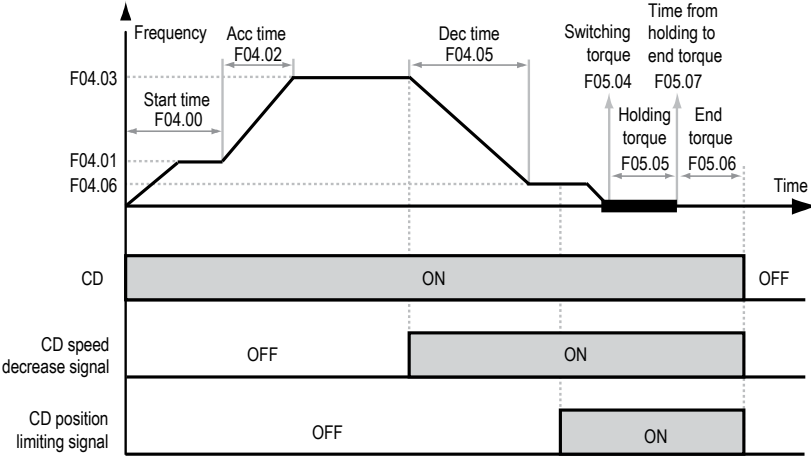

Figure 5-6 CD operation curve in speed control

#### CD process description of speed control:

1. When the CD command is active, the door machine will start at CD start speed (F04.01), and then operate at constant speed in low-speed section.

2. Timing begins when CD starts. When the timing arrives to the CD start time (F04.00) of speed control, the door machine accelerates at CD Acc time (F04.02) until the speed arrives to the CD speed (F04.03), and then operates at high speed after the acceleration.

3. When the CD speed decrease signal is active, the door machine decelerates at the CD Dec time (F04.05) until the speed arrives to the creeping speed at CD ending (F04.06), and then operates at constant ending speed in low-speed section after the deceleration.

4. When CD position limiting signal is active, the door machine continues to run at F04.06 and judges the output torque. If the output torque  $\geq$  switching torque (F05.04), the door machine will enter the CD torque holding state and the holding torque value will be set by F05.06, ending the whole OD process.

5. When CD command is invalid, according to the F06.05 (mode selection on open & close invalidation) the CD torque will judge the action.

5

## **Chapter 6 Panel Accessory**

It can use the optional LED panel (HD-LED) to debug MONT11. Refer to the follows.

## 6.1 Panel Description

The MONT11 may installs with LED panel (HD-LED) which is shown as Figure 6-1.

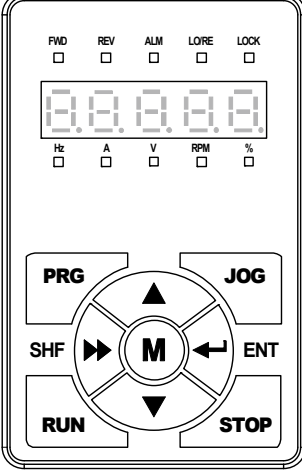

Figure 6-1 Panel of MONT11

There are keys on the panel and their functions, as shown in Table 6-1.

| Table 6-1 | Key function description |  |
|-----------|--------------------------|--|
| Table 0-1 | Rey function description |  |

| Key  | Name                  | Function                                         |  |
|------|-----------------------|--------------------------------------------------|--|
| PRG  | Programmable or exit  | Entry or exit programming key                    |  |
| RUN  | OD key                | OD running command                               |  |
| JOG  | CD key                | CD running command                               |  |
| STOP | Stop/reset key        | To stop running; and to manually reset the fault |  |
| М    | Multi-function key    | Reserved                                         |  |
| ₽    | ENT enter/confirm key | Confirm saving the data                          |  |
| ▶    | SHF shift key         | Selecting display parameter and shift bit        |  |
|      | Increment key         | Increase value or parameter                      |  |
| ▼    | Decrement key         | Decrease value or parameter                      |  |

| LED display | Meaning | LED display | Meaning | LED display | Meaning | LED display | Meaning             |
|-------------|---------|-------------|---------|-------------|---------|-------------|---------------------|
|             | 0       | Ē           | А       |             | J       |             | U                   |
|             | 1       | E           | b       |             | L       |             | u                   |
|             | 2       |             | С       | E.          | n       | <u> </u>    | У                   |
| Ξ           | 3       | Ξ           | С       | E           | 0       |             | _                   |
| <b>!-!</b>  | 4       | E           | d       | Ē           | Р       |             | Point               |
| Ē           | 5       | Ε           | E       | Ē           | q       | <u> - </u>  | All display         |
| ΕĻ          | 6       | Ξ           | F       | E           | r       |             | No display          |
|             | 7       | 1-1         | Н       | Ξ           | S       |             | Flash<br>Changeable |
| Ē           | 8       |             | h       |             | Т       |             |                     |
| Ē           | 9       |             | i       | E           | t       |             |                     |

The LED panel has 5-digit LED digital tubes and the meanings are shown as Table 6-2. Table 6-2 Digital tube display description

The LED panel has 5 state and 5 unit indicators and their meanings are shown as Table 6-3.

| Table 6-3 | Indicator description |
|-----------|-----------------------|
|-----------|-----------------------|

| Identification | Name                           | Description                                                                                            |  |
|----------------|--------------------------------|----------------------------------------------------------------------------------------------------|--|
| FWD            | OD run state indicator<br>(SI) | <ul> <li>The present MONT11 is in OD state</li> <li>The present MONT11 is in stop state</li> </ul>     |  |
| REV            | CD run SI                      | ■ : The present MONT11 is in CD state                                                                  |  |
| ALM            | Warning SI                     | ■ : The present MONT11 is faulty                                                                       |  |
| LO/RE          | Auto run SI                    | ■ : The present MONT11 is in terminal control mode                                                     |  |
| LOCK           | Password lock SI               | ■ : The present MONT11 password is enabled                                                             |  |
| Hz             | Freq. unit indicator (UI)      | <ul> <li>The preset unit is Hz</li> <li>The output frequency state display in running state</li> </ul> |  |
| Α              | Current UI                     | ■ : The present unit is A                                                                              |  |
| v              | Voltage UI                     | ■: The present unit is V                                                                               |  |
| RPM            | Rpm UI                         | ■ : The present unit is rpm                                                                            |  |
| %              | Percentage UI                  | ■ : The present unit is %                                                                              |  |

The indicator has off/on and flash 3 states. In the manual the identification is as follows:

□ The indicator is off; ■ The indicator is on; ■ The indicator is flashing.

## 6.2 Display State

The LED panel can display the parameters at stopping, running, editing and alarming.

#### Parameter display state at stopping

When MONT11 stops running, the panel will display stopping state and its parameter, as shown in Figure 6-2.

By pressing key to display other parameters: d01.00 (door position pulse), d01.01 (OD/CD arrival signal: OD/CD pulse arrival, OD/CD torque arrival), d01.02 (setting frequency), d01.07 (DC bus voltage) and d01.08 (input terminal state).

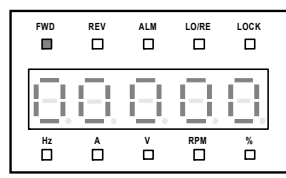

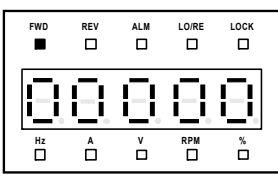

Display state of stopping parameters

Display state of running parameters Figure 6-2 Display state of the panel

#### Parameter display state at running

When MONT11 is running, the panel will display running state and its parameter, as shown in Figure 6-2.

By pressing by key to display other parameters: d01.00 (door position pulse), d01.01 (OD/CD arrival signal: OD/CD pulse arrival, OD/CD torque arrival), d01.02 (setting frequency), d01.03 (output frequency), d01.04 (output voltage), d01.05 (output current), d01.06 (output torque), d01.07 (DC bus voltage) and d01.08 (input terminal state).

#### Fault alarming state

If MONT11 is faulty, the panel will be flashing to display the fault code. After troubleshooting, press **STOP** key to reset and the panel restores to stop state. Refer to Chapter 7 Troubleshooting (page 39) for the display content.

#### Chapter 6 Panel Accessory

#### Parameters editing state

At stop, run or fault alarm state, press **PRG** to enter function parameter editing state.

The panel uses four-level menu configuration for parameter setting or other operations. As follows:

Mode setting (first-level menu)→function parameter group setting (second-level menu)→function parameter setting (third-level menu)→parameter setting (fourth-level menu).

The operation process is shown in Figure 6-3 and the description of the keys is shown in.Table 6-4.

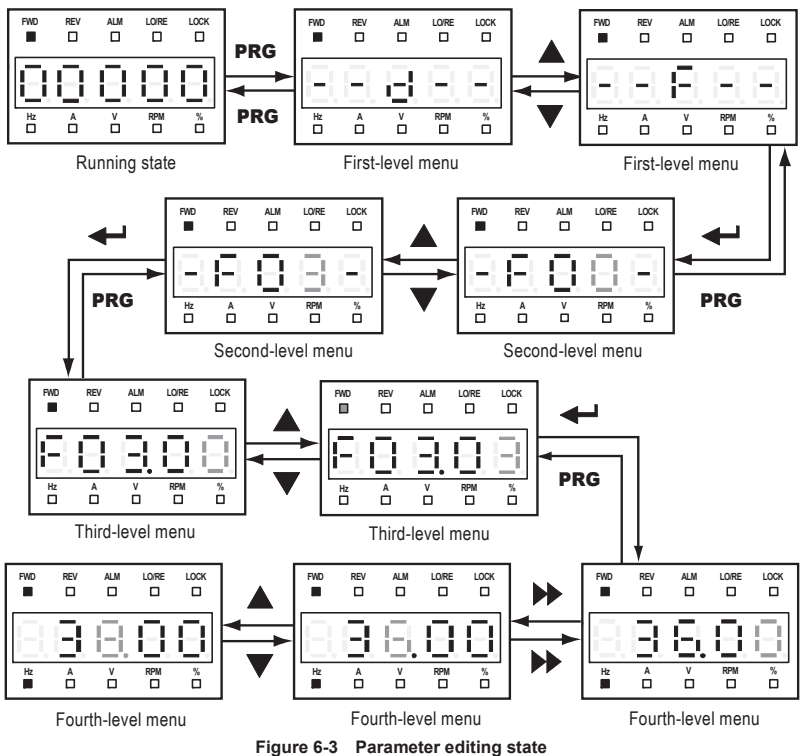

| Key | First-level menu                                                                              | Second-level menu                                                           | Third-level menu                                                                                           | Fourth-level menu                                                                |
|-----|-----------------------------------------------------------------------------------------------|-----------------------------------------------------------------------------|----------------------------------------------------------------------------------------------------|----------------------------------------------------------------------------------|
| PRG | Fault, return to faulty<br>display; Fault<br>cleared, return to run<br>or stop state display. | Return to first-level menu                                                  | Return to second-level menu                                                                                | Do not save the present<br>value and return to<br>third-level menu               |
| ₽   | Enter to second-level menu                                                                    | Enter to third-level menu                                                   | Enter to fourth-level menu                                                                                 | Save the present value and return to third-level menu                            |
|     | Select function<br>group                                                                      | Modify No.<br>function.<br>Increase by 1 when<br>press this key one<br>time | Modify the internal<br>No. of function group.<br>Increase by 1<br>according to the<br>present modified bit | Modify function value.<br>Increase by 1 according to<br>the present modified bit |
| ▼   | Select function<br>group                                                                      | Modify No.<br>function.<br>Decrease by 1<br>when press this key<br>one time | Modify the internal<br>No. of function group.<br>Decrease by 1<br>according to the<br>present modified bit | Modify function value.<br>Decrease by 1 according to<br>the present modified bit |
| •   | Invalid                                                                                       | Invalid                                                                     | Switch GSunits and tens                                                                                    | Switch units, thousands, hundreds, tens                                          |

Table 6-4 Switching description of the keys

In the setting fourth-level menu situation, if the parameter is not flashing to display, it indicates

that this parameter can't be modified. The possible reasons are as follows:

- The function parameter can't be modified, such as the actual detected parameters or recorded
   parameters etc.
- Only when in stopping state can it modify the function parameter.
- Only input the correct password can it edit the function parameter due to the valid password.

## 6.3 Panel self-testing

The panel of MONT11 has self-testing function which facilitates periodic inspection for itself and the keys.

#### The process of panel self-testing:

1. In stopping state, press ♦ key and ← key simultaneously for 2–3 seconds, the 5 LED will cyclically display "8" from left to right in turn for three times which is as shown in Figure 6-4. Later, the indicator will be cyclically bit by bit clockwise lighting from the first upper left for three times.

LOCK

ñ

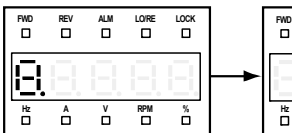

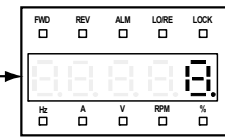

Figure 6-4 Starting panel self-testing

Ð

â

2. Press any key of the panel and observe the LED and the state indicators to detect the corresponding key whether valid. And the correct correspondence is as shown in Figure 6-5.

During this process, if there is no press in 4-5 seconds, it will directly jump to the step 4. If the self-check is success, it will jump to the step 3.

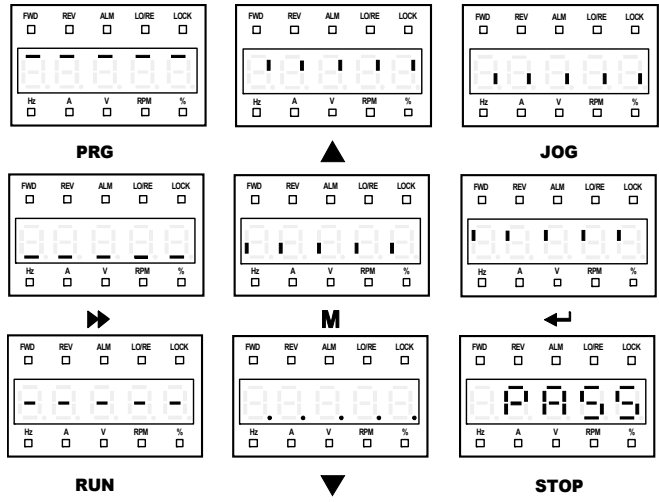

Figure 6-5 Correct correspondence of the keys and the displays

3. If the self-testing is success, the panel will display "PASS" and all keys are valid. The "PASS" will auto-disappear 3-5 seconds later and back to display state before self-testing.

4. If the self-testing is failure, the panel will display "FAiL". The "FAiL" will auto-disappear 3–5 seconds later and back to display state before self-testing.

The possible reasons of self-testing failure: no press within 5s or invalid key.

## 6.4 Reset Parameter and Clear Fault Information

#### Reset default parameter

After set F00.01=1, the parameter value of F00-F08 will be reset to the default parameter.

At reset default parameter, the panel display as Figure 6-6.

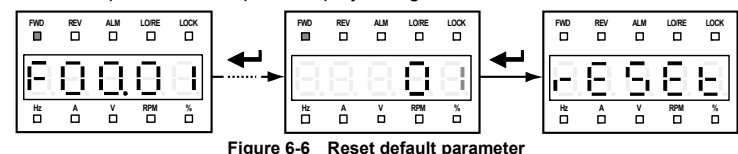

#### **Clear fault information**

After set F00.01=2, the fault information of F09.00-F09.06 will be cleared.

## 6.5 Parameter Uploaded and Downloaded

#### Parameter uploaded

For example: upload the present MONT11 parameters to the panel group 1.

Set F00.02=1, the panel displays "UPLd", shown as Figure 6-7. When the parameters are completed the upload, it will enter stop state.

| FWD | REV |        | LO/RE | LOCK   |
|-----|-----|--------|-------|--------|
|     | 8   | Ξ      | Ξ     | В      |
| 20  | Â   | v<br>D | RPM   | %<br>□ |

Uploading parameters Figure 6-7 Display the parameter upload

#### Parameter downloaded

For example: download panel group 2 parameters to the present MONT11.

Set F00.03=2, the panel displays "dnLd", shown as Figure 6-8. When the parameters are completed the download, it will enter stop state.

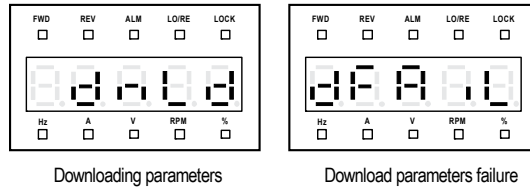

Figure 6-8 Display the parameter download

#### Note:

- 1. Before download parameters, this group should have been uploaded parameters.
- If displays "dFAiL" at downloading parameters, which means that parameters of panel and function parameters of present MONT11 do not match, firstly you should correctly upload the parameter, then you can download.

## **Chapter 7 Troubleshooting**

When fault alarm occurs, please take proper action according to the Table 7-1.

|--|

| Fault code | Fault name                                                      | Possible reasons of fault                                                                                                    | Counter-measures                                                                                                    |
|------------|-----------------------------------------------------------------|----------------------------------------------------------------------------------------------------|----------------------------------------------------------------------------------------------------|
| -Lu-       | DC bus<br>undervoltage                                          | <ul> <li>At the beginning of power on and<br/>at the end of power off</li> <li>Input voltage is too low</li> <li>Improper wiring leads to<br/>undervoltage of hardware</li> </ul> | <ul> <li>It is normal state of power on and<br/>power off</li> <li>Please check input power voltage</li> <li>Please check wiring and wire<br/>properly</li> </ul>                                               |
| E0001      | DC bus<br>overvoltage                                           | <ul> <li>Input voltage is too high</li> <li>Deceleartion time is too short</li> <li>Improper wiring leads to<br/>overvoltage of hardware</li> </ul>                               | <ul> <li>Please check power input</li> <li>Please set a proper value for Dec<br/>time (F03.05, F04.05)</li> <li>Please check wiring and wire<br/>properly</li> </ul>                                            |
| E0002      | Controller output<br>instantaneous<br>overcurrent<br>(hardware) | <ul> <li>Improper connection between<br/>controller and motor</li> <li>Improper motor parameters</li> <li>The encoder signal error</li> </ul>                                     | <ul> <li>Connect the controller and motor<br/>properly</li> <li>Please set correct motor<br/>parameters (F01.00-F01.04)</li> <li>To ensure correct encoder signal,<br/>check the encoder connection</li> </ul>  |
| E0003      | Controller output<br>overcurrent<br>(software)                  | <ul> <li>Improper wiring leads to<br/>overcurrent of hardware</li> <li>Acceleration/deceleration time is<br/>too short</li> </ul>                                                 | <ul> <li>Please check system wiring and<br/>wire properly</li> <li>Please set proper Acc time<br/>(F03.02, F04.02) and Dec time<br/>(F03.05, F04.05)</li> </ul>                                                 |
| E0006      | Motor parameter<br>auto-tuning fault                            | <ul> <li>Motor rated parameters<br/>improperly set</li> <li>Motor incorrect connection</li> </ul>                                                                                 | <ul> <li>Set proper motor parameters<br/>(F01.00-F01.04)</li> <li>Please check the motor's<br/>connection</li> </ul>                                                                                            |
| E0007      | Controller<br>overloaded                                        | <ul> <li>The load is too big</li> <li>There are obstacles in door machine</li> </ul>                                                                                              | <ul><li>Regulate the mechanical</li><li>Check machinery, to exclude obstacles</li></ul>                                                                                                    |
| E0014      | Controller<br>EEPROM faulty                                     | Memory circuit fault of controller<br>EEPROM                                                                                                    | <ul> <li>Please contact the supplier for<br/>repairing</li> </ul>                                                                                                    |
| E0017      | Module faulty                                                   | <ul> <li>Short circuit between phases<br/>output or the ground</li> <li>Short circuit for the ground</li> <li>Output current is too high</li> </ul>                               | <ul> <li>Please check the connection and<br/>connect the wire properly</li> <li>Please check the connection and<br/>connect the wire properly</li> <li>Please check the connection and<br/>mechanism</li> </ul> |

#### Chapter 7 Troubleshooting

#### Shenzhen Hpmont Technology Co., Ltd

| Fault code | Fault name                             | Possible reasons of fault                                                                                                    | Counter-measures                                                                                                    |
|------------|----------------------------------------|----------------------------------------------------------------------------------------------------|----------------------------------------------------------------------------------------------------|
| E0018      | Current detect<br>faulty               | <ul> <li>Current detection circuit is<br/>damaged</li> </ul>                                                                                                  | <ul> <li>Please contact the supplier for<br/>repairing</li> </ul>                                                                                                    |
| E0022      | Panel EEPROM<br>faulty                 | Memory circuit fault of panel<br>EEPROM                                                                                                    | <ul><li> Replace the panel</li><li> Please contact the supplier for repairing</li></ul>                                                                                                    |
| E0023      | Encoder error                          | <ul> <li>The damaged encoder</li> <li>The wrong connection of<br/>encoder</li> <li>Wrong setting of encoder pulse<br/>number per revolution</li> </ul>        | <ul> <li>Check the encoder, replace it</li> <li>Check the encoder connection and<br/>wire correctly</li> <li>Please set correct value of pulse<br/>number per revolution (F02.00)</li> </ul>                               |
| E0026      | Door width<br>self-learning<br>failure | <ul> <li>The faulty encoder</li> <li>The wrong connection of<br/>encoder</li> <li>Improper setting self-learning<br/>parameters of speed or torque</li> </ul> | <ul> <li>Check the encoder, replace it</li> <li>Check the encoder connection and<br/>wire correctly</li> <li>Please set correct value of<br/>self-learning speed (F02.04) and<br/>self-learning torque (F05.10)</li> </ul> |

## **Chapter 8 Maintenance**

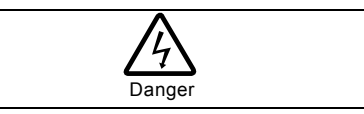

- Only a trained and qualified professional person can maintain the MONT11.
- Maintenance personnel should take off all metal jewellery before carrying out maintenance or internal measurements in MONT11. Suitable clothes and tools must be used.
- High voltage exists when the MONT11 is powered up or running.
- Checking and maintaining can only be done after MONT11's AC power is cut off. And wait for at least 10 minutes if maintain the cover.

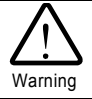

- For the MONT11 stored for more than 2 years, please use voltage regulator to increase the input voltage gradually.
- Do not leave metal parts like screws or pads inside the MONT11.
- Do not make modification on the inside of MONT11 without instruction from the supplier.
- There are IC components inside the MONT11, which are sensitive to static electricity. Directly touch the components on the PCB board is forbidden.

## 8.1 Daily Maintenance

Some unexpected accidents may occur during operation. Therefore you should maintain MONT11 conditions according to the Table 8-1, record the operation data, and investigate problems immediately.

| Items       | Content                  | Criteria                                  |
|-------------|--------------------------|-------------------------------------------|
| Orantian    | Temperature and humidity | -10−+40°C, derating at 40−50°C            |
| Operating   | Dust and water dripping  | No water dripping                         |
| environment | Gas                      | No strange smell                          |
| MONT11      | Oscillation and heating  | Stable oscillation and proper temperature |
|             | Noise                    | No abnormal sound                         |

#### Table 8-1 Daily checking items

## 8.2 Periodical Maintenance

Customer should check MONT11 in short time or every 3 to 6 months according to the actual environment so as to avoid hidden problems and make sure the MONT11 runs well for a long time.

#### General Inspection:

- Check whether the screws of control terminals are loose. If so, tighten them with a screw driver;
- Check whether the main circuit terminals are properly connected; whether the mains cables are over heated;
- Check whether the power cables and control cables are damaged, especially check for any wear on the cable tube;
- Check whether the insulating tapes around the cable lugs are stripped, and for signs of overheating near terminations;

#### Note:

- 1. Dielectric strength test of MONT11 has already been conducted in the factory. Do not do the test again. Otherwise, the MONT11 might be damaged.
- If insulation test to MONT11 is necessary, it must be done to the ground after all input/output terminals are short-connected by conductors. It is forbidden for each terminal to ground test. It is recommended to use the 500V megger.
- 3. For MONT11 stored for a long time, must be powered up every 2 years. When supplying AC power to MONT11, use a voltage regulator to gradually raise the input voltage to rated input voltage at least 5 hours.

## 8.3 Replacing Damaged Parts

The easily damaged component is the electrolytic capacitors of filters.

Generally, the life of electrolytic capacitor is 40,000-50,000 hours. Due to high ambient temperature and large pulse current induced by rapid changing loads, the electrolyte capacitors are aging.

**Criteria:** Check if frequent overcurrent or overvoltage failures occur during MONT11 start-up with load. Check if there is any leakage of liquids. Check if the safety valve protrudes. Measure the static capacitance and insulation resistance.

## 8.4 Unwanted MONT11 Recycling

#### When disposing MONT11, please pay attention to the following factors:

The capacitors may explode if they are burnt.

Poisonous gas may be generated when the plastic parts like front covers are burnt.

Disposing method: Please dispose unwanted MONT11 as industrial waste.

## **Appendix A Parameters**

#### Attributes are changed:

"\*": It denotes that the value of this parameter is the actual value which cannot be modified.

" $\times$ ": It denotes that the setting parameter cannot be modified in run state.

"O": It denotes that the setting parameter can be modified in run state.

#### About the Name:

"Manufacturer debugging parameter", it denotes that parameter is prohibited to change.

Note:

- 1. When F02.00 = 0 (speed control), the following parameters or settings are disabled: F02.01 - F02.07、F03.04、F03.07、F03.08、F04.04、F04.07 - F04.09、F05.10、F06.01 = 0、 F06.02、F08.12.
- 2. When F02.00 = 1 (distance control), the following parameter is disabled: F08.13.

| Code    | Name                                      | Range                                                                                                    | Default      | Attributes | Setting |
|---------|-------------------------------------------|----------------------------------------------------------------------------------------------------|--------------|------------|---------|
| Group d | 00 State Display Parameter                | (on pages 11)                                                                                                    |              |            |         |
| d00.00  | Controller series                         | MONT11 asynchronous elevator door<br>controller                                                                                                    | T11          | *          |         |
| d00.01  | Rated power                               | 200-400W                                                                                                    | 400W         | *          |         |
| d00.02  | Rated current                             | 0.01-9.99A                                                                                                    | 2.2A         | *          |         |
| d00.03  | Control board software version            | 1.00-9.99                                                                                                    | Actual value | *          |         |
| d00.04  | Special software version of control board | 1.00-9.99                                                                                                    | Actual value | *          |         |
| d00.05  | Panel software version                    | 1.00-9.99                                                                                                    | Actual value | *          |         |
| Group d | 01 State Display Parameter                | 2 (on pages 11—12)                                                                                                    |              |            |         |
| d01.00  | Door position pulse                       | 0-Max door width                                                                                                    | Actual value | *          |         |
| d01.01  | Open/closed-door arrival<br>signal        | The digital tube display from right to left<br>followed by: OD pulse arrival, CD pulse<br>arrival, OD torque arrival, CD torque<br>arrival<br>0: No arrival<br>1: Arrival      |              | *          |         |
| d01.02  | Setting frequency                         | 0.00-99.99Hz                                                                                                    | Actual value | *          |         |
| d01.03  | Output frequency                          | 0.00-99.99Hz                                                                                                    | Actual value | *          |         |
| d01.04  | Output voltage                            | 0-999V                                                                                                    | Actual value | *          |         |
| d01.05  | Output current                            | 0.00-9.99A                                                                                                    | Actual value | *          |         |
| d01.06  | Output torque                             | 0.0-200.0%                                                                                                    | Actual value | *          |         |
| d01.07  | DC bus voltage                            | 0-999V                                                                                                    | Actual value | *          |         |
| d01.08  | Input terminal state                      | Bit7—Bit4 corrosponds to X4—X1<br>Bit1—Bit0 corrosponds to CD, OD<br>0: The input terminal and the common<br>terminal are disconnected<br>1: The input terminal and the common | Actual value | *          |         |

А

#### Appendix A Parameters

#### Shenzhen Hpmont Technology Co., Ltd

| Code    | Name                                | Range                                                                                                    | Default | Attributes | Setting |
|---------|-------------------------------------|----------------------------------------------------------------------------------------------------|---------|------------|---------|
|         |                                     | terminal are connected                                                                                                    |         |            |         |
| Group F | 00 Basic Parameters (on pa          | ges 12—14)                                                                                                    |         |            |         |
| F00.00  | User password                       | 00000-65535                                                                                                    | 00000   | 0          |         |
| F00.01  | Parameter batch disposal            | 00: No function. It need manually set<br>the parameter<br>01: Reset parameter<br>02: Clear fault information<br>03-30: Reserved | 00      | ×          |         |
| F00.02  | Parameter upload number             | 0-2                                                                                                    | 0       | ×          |         |
| F00.03  | Parameter download number           | 0-2                                                                                                    | 0       | ×          |         |
| F00.04  | Manufacturer debugging<br>parameter |                                                                                                    |         | 0          |         |
| F00.05  | Mode selection                      | 0: Factory mode (door machine specific<br>function is invalid)<br>1: Door control mode                                          | 1       | ×          |         |
| F00.06  | Control command selection           | 0: Panel control<br>1: Terminal control (auto)<br>2: Auto-demo run                                                              | 0       | ×          |         |
| F00.07  | Maximum output frequency            | 1.00-99.99Hz                                                                                                    | 50.00Hz | ×          |         |
| F00.08  | Manufacturer debugging<br>parameter |                                                                                                    |         |            |         |
| F00.09  | Control mode                        | 0: Asynchoronous motor open-loop<br>distance control<br>1: Asynchoronous motor closed-loop<br>distance control                  | 0       | ×          |         |
| Group F | 01 Motor Rated Parameters           | (on pages 14)                                                                                                    |         |            |         |
| F01.00  | Motor rated power                   | 1-750W                                                                                                    | 250W    | ×          |         |
| F01.01  | Motor rated voltage                 | 1-300V                                                                                                    | 220V    | ×          |         |
| F01.02  | Motor rated current                 | 0.10-10.00A                                                                                                    | 0.55A   | ×          |         |
| F01.03  | Motor rated frequency               | 1.00-99.99Hz                                                                                                    | 50.00Hz | ×          |         |
| F01.04  | Motor rated Rpm                     | 1-6000rpm                                                                                                    | 900rpm  | ×          |         |
| F01.05  | Deceleration ratio                  | 1.00-9.99                                                                                                    | 4.67    | ×          |         |
| F01.06  | Motor parameter<br>auto-tuning      | 0: No action<br>1: Motor auto-tuning                                                                                            | 0       | ×          |         |
| F01.07  | No load current                     | 0.01-10.00A                                                                                                    | 0.36A   | ×          |         |
| F01.08  | Manufacturer debugging<br>parameter |                                                                                                    |         |            |         |
| F01.09  | Manufacturer debugging<br>parameter |                                                                                                    |         |            |         |
| Group F | 02 Encoder Door Width Par           | ameters (on pages 14—16)                                                                                                    |         |            |         |
| F02.00  | Encoder pulse number per revolution | 0-9999                                                                                                    | 200     | ×          |         |
| F02.01  | Encoder direction setting           | 0: The same direction as the encoder actual connection                                                                          | 1       | ×          |         |

| Code    | Name                                    | Range                                                                                                    | Default | Attributes | Setting |
|---------|-----------------------------------------|----------------------------------------------------------------------------------------------------|---------|------------|---------|
|         |                                         | 1: The reverse direction to the encoder actual connection                                                                 |         |            |         |
| F02.02  | Operating speed of slow speed           | 0.01-15.00Hz                                                                                                    | 7.00Hz  | 0          |         |
| F02.03  | Operating speed at first time power on  | 0.01-15.00Hz                                                                                                    | 7.00Hz  | 0          |         |
| F02.04  | Door width self-learning speed          | 0.01-15.00Hz                                                                                                    | 7.00Hz  | 0          |         |
| F02.05  | Door width self-learning enable         | 0: Disabled<br>1: Door width self-learning is enabled                                                                     | 0       | ×          |         |
| F02.06  | Low digits of pulse count               | 0-9999 (pulse number)                                                                                                    | 780     | ×          |         |
| F02.07  | High digits of pulse count              | 0-9999 (pulse number)                                                                                                    | 0       | ×          |         |
| Group F | 03 OD Curve Parameters (o               | n pages 16)                                                                                                    |         |            |         |
| F03.00  | OD start distance/ OD start time        | 0 – 9999<br>At distance control: start distance<br>(pulse number)<br>At speed control: start time (unit: ms)              | 90      | 0          |         |
| F03.01  | OD start speed                          | 0.00-15.00Hz                                                                                                    | 5.50Hz  | 0          |         |
| F03.02  | OD Acc time                             | 0.1-99.9s                                                                                                    | 1.3s    | 0          |         |
| F03.03  | OD speed                                | 0.00-F00.07                                                                                                    | 36.00Hz | 0          |         |
| F03.04  | OD Dec point position                   | 50.0-90.0% (door width)                                                                                                   | 65.0%   | 0          |         |
| F03.05  | OD Dec time                             | 0.1-99.9s                                                                                                    | 1.4s    | 0          |         |
| F03.06  | Creeping speed at OD ending             | 0.00-15.00Hz                                                                                                    | 4.00Hz  | 0          |         |
| F03.07  | OD limit point                          | 80.0-99.9% (door width)                                                                                                   | 95.0%   | 0          |         |
| F03.08  | Re-open curve high-speed area           | 10.0-90.0% (door width)                                                                                                   | 90.0%   | 0          |         |
| Group F | 04 CD Curve Parameters (o               | n pages 17)                                                                                                    |         |            |         |
| F04.00  | CD start distance/ CD start time        | 0—9999 (pulse number)<br>At distance control: start distance<br>(pulse number)<br>At speed control: start time (unit: ms) | 0       | 0          |         |
| F04.01  | CD start speed                          | 0.00-15.00Hz                                                                                                    | 4.00Hz  | 0          |         |
| F04.02  | CD Acc time                             | 0.1-99.9s                                                                                                    | 1.4s    | 0          |         |
| F04.03  | CD speed                                | 0.00-F00.07                                                                                                    | 33.00Hz | 0          |         |
| F04.04  | CD Dec point position                   | 50.0-90.0% (door width)                                                                                                   | 62.0%   | 0          |         |
| F04.05  | CD Dec time                             | 0.1-99.9s                                                                                                    | 1.1s    | 0          |         |
| F04.06  | Creeping speed at CD ending             | 0.00-15.00Hz                                                                                                    | 4.50Hz  | 0          |         |
| F04.07  | Door blade acting position at CD ending | 1-500 (pulse number)                                                                                                    | 65      | 0          |         |
| F04.08  | Door blade acting speed at<br>CD ending | 0.00—15.00Hz                                                                                                    | 6.00Hz  | 0          |         |
| F04.09  | CD limit point                          | 1-500 (pulse number)                                                                                                    | 60      | 0          |         |

А

#### Appendix A Parameters

#### Shenzhen Hpmont Technology Co., Ltd

| Code                                              | Name                                        | Range                                                                                                    | Default | Attributes | Setting |
|---------------------------------------------------|---------------------------------------------|----------------------------------------------------------------------------------------------------|---------|------------|---------|
| Group F                                           | 05 Torque Parameters (on p                  | bages 18)                                                                                                    |         |            |         |
| F05.00                                            | OD switching torque                         | 20.0-F07.07 (motor rated torque)                                                                                                    | 50.0%   | 0          |         |
| F05.01                                            | OD holding torque                           | 30.0-F07.07 (motor rated torque)                                                                                                    | 55.0%   | 0          |         |
| F05.02                                            | OD end torque                               | 0.0-F07.07 (motor rated torque)                                                                                                    | 45.0%   | 0          |         |
| F05.03                                            | Time from OD holding to<br>OD end torque    | 0.1-999.9s                                                                                                    | 60.0s   | 0          |         |
| F05.04                                            | CD switching torque                         | 20.0-F07.07 (motor rated torque)                                                                                                    | 50.0%   | 0          |         |
| F05.05                                            | CD holding torque                           | 30.0-F07.07 (motor rated torque)                                                                                                    | 45.0%   | 0          |         |
| F05.06                                            | CD end torque                               | 0.0-F07.07 (motor rated torque)                                                                                                    | 35.0%   | 0          |         |
| F05.07                                            | Time from CD holding to<br>CD end torque    | 0.1-999.9s                                                                                                    | 60.0s   | 0          |         |
| F05.08                                            | Passenger protection torque                 | 0.0-F07.07                                                                                                    | 50.0%   | 0          |         |
| F05.09                                            | Manufacturer debugging parameter            |                                                                                                    |         |            |         |
| F05.10                                            | Torque setting under slow speed             | 30.0-F07.07 (motor rated torque)                                                                                                    | 50.0%   | 0          |         |
| F05.11                                            | OD resistance torque                        | 0.0-F07.07                                                                                                    | 0.0%    | 0          |         |
| F05.12                                            | OD resistance time                          | 0.1-9.9s                                                                                                    | 3.0s    | 0          |         |
| Group F                                           | 06 Advanced Parameters (c                   | n pages 19)                                                                                                    | -       |            |         |
| F06.00                                            | DOA, DCA, DPA output<br>selection           | 0: The signal is open which represents<br>the OD/CD arrival and door position<br>output (equal to the relay normally<br>closed contact)<br>1: The signal is closed which<br>represents the OD/CD arrival and door<br>position output (equal to the relay<br>normally open contact) | 0       | ×          |         |
| F06.01                                            | DPA function selection                      | 0: Door position output<br>1: The re-open signal is output at the<br>CD resistance                                                                                                    | 0       | ×          |         |
| F06.02                                            | Door position output setting                | 0.1-99.9%                                                                                                    | 90.0%   | 0          |         |
| F06.03                                            | Dec time of open & close resistance         | 0.1-2.0s                                                                                                    | 0.5s    | 0          |         |
| F06.04                                            | Open & close holding time<br>on demo mode   | 0.1-360.0s                                                                                                    | 3.0s    | 0          |         |
| F06.05                                            | Mode selection on open & close invalidation | <ul> <li>0: Holding the torque at the OD&amp;CD<br/>arrival range, but zero-speed running at<br/>other position</li> <li>1: Stop running</li> <li>2: Only holding the torque at the<br/>OD&amp;CD arrival range</li> </ul>                                                         | 2       | 0          |         |
| F06.06                                            | Manufacturer debugging<br>parameter         |                                                                                                    |         |            |         |
| Group F07 Vector Control Parameters (on pages 20) |                                             |                                                                                                    |         |            |         |

#### Shenzhen Hpmont Technology Co., Ltd

#### Appendix A Parameters

| Code     | Name                                                        | Range                                                        | Default   | Attributes | Setting |
|----------|-------------------------------------------------------------|--------------------------------------------------------------|-----------|------------|---------|
| F07.00   | High speed ASR KP                                           | 10-3000                                                      | 500       | 0          |         |
| E07.01   |                                                             | 0-1000                                                       | 100       | 0          |         |
| 107.01   | Tigit speed ASIX Ki                                         | 0: Disabled                                                  | 100       | 0          |         |
| F07.02   | Low speed ASR KP                                            | 10-3000                                                      | 500       | 0          |         |
| F07.03   | Low speed ASR KI                                            | 0-1000<br>0: Disabled                                        | 100       | 0          |         |
| F07.04   | ASR swicthing frequency                                     | 0.00-99.99                                                   | 8.00Hz    | 0          |         |
| F07.05   | Current loop KP                                             | 10-9999                                                      | 100       | 0          |         |
| F07.06   | Current loop KI                                             | 0-9999                                                       | 800       | 0          |         |
| F07.07   | Torque limit                                                | 0.0-200.0%                                                   | 120.0%    | 0          |         |
| F07.08   | Speed filter time constant                                  | 0-7                                                          | 2         | ×          |         |
| Group F  | 08 Motor Auto-tune Parame                                   | ters (on pages 21)                                           |           |            |         |
| F08.00   | Stator resistance                                           | 0.00-99.99Ω                                                  |           | ×          |         |
| F08.01   | Rotor resistance                                            | 0.00-99.99Ω                                                  |           | ×          |         |
| F08.02   | Stator inductance                                           | 0—9999mH                                                     | depend on | ×          |         |
| F08.03   | Rotor inductance                                            | 0-9999mH                                                     | model     | ×          |         |
| F08.04   | Mutual inductance                                           | 0-9999mH                                                     |           | ×          |         |
| F08.05   | Slip compensation gain                                      | 50.0-200.0%                                                  | 100.0%    | ×          |         |
| F08.06   | Curve selection                                             | 0: Line<br>1: S curve                                        | 0         | 0          |         |
| F08.07   | LCD contrast                                                | 0-10                                                         | 0         | 0          |         |
| F08.08   | LCD screen color                                            | 0: White background (normal).<br>1: Black background (anti). | 0         | 0          |         |
| F08.09   | LCD language                                                | 0: Chinese.<br>1: English.                                   | 0         | 0          |         |
| F08.10   | Manufacturer debugging<br>parameter                         |                                                              |           |            |         |
| F08.11   | CD door blade closed speed                                  | 0.00-5.00Hz                                                  | 0.00      | 0          |         |
| F08.12   | CD door blade closed speed position                         | 0-500                                                        | 0         | 0          |         |
| F08.13   | X1-X4 normally<br>open/closed selection at<br>speed control | 0: Normally open<br>1: Normally closed                       | 0         | 0          |         |
| F08.14   | Manufacturer debugging<br>parameter                         |                                                              |           |            |         |
| Group F  | Group F09 Diagnostics Parameters (on pages 22)              |                                                              |           |            |         |
|          | E0001: Controller overvoltage                               |                                                              |           |            |         |
| E09.00   | NO.3 fault type (last fault)                                | E0002: Controller hardware overcurrent                       | *         | *          |         |
| F09.00 M |                                                             | E0003: Controller software overcurrent                       |           |            |         |
|          |                                                             | E0006: Motor parameter auto-tuning                           |           |            |         |

А

#### Appendix A Parameters

#### Shenzhen Hpmont Technology Co., Ltd

| Code   | Name                                | Range                                                                                                    | Default | Attributes | Setting |
|--------|-------------------------------------|----------------------------------------------------------------------------------------------------|---------|------------|---------|
| F09.01 | NO.2 fault type                     | fault<br>E0007: Controller overloaded<br>E0014: Controller EEPROM faulty<br>E0017: Module faulty                                                    | *       | *          |         |
| F09.02 | NO.1 fault type                     | E0018: Current detect faulty<br>E0022: Panel EEPROM faulty<br>E0023: Encoder error<br>E0026: Door width self-learning failure<br>-Lu-: Undervoltage | *       | *          |         |
| F09.03 | DC bus voltage for last fault       | 0-999V                                                                                                    | *       | *          |         |
| F09.04 | Output current for last fault       | 0.00-99.99A                                                                                                    | *       | *          |         |
| F09.05 | Running frequency for last fault    | 0.00-99.99Hz                                                                                                    | *       | *          |         |
| F09.06 | Door position for last fault        | 0-65535                                                                                                    | *       | *          |         |
| F09.07 | Open-close cycle lower<br>value     | 0-9999                                                                                                    | *       | *          |         |
| F09.08 | Open-close cycle upper<br>value     | 0-9999                                                                                                    | *       | *          |         |
| F09.09 | Running hour                        | 0-23                                                                                                    | *       | *          |         |
| F09.10 | Running day                         | 0-9999                                                                                                    | *       | *          |         |
| F09.11 | Manufacturer debugging<br>parameter |                                                                                                    |         |            |         |
| F09.12 | Controller software version         | 1.00-99.99                                                                                                    | *       | *          |         |
| F09.13 | Panel software version              | 1.00-99.99                                                                                                    | *       | *          |         |

# hpmont Shenzhen Hpmont Technology Co., Ltd Product Warranty Card

|                                                               | Unit:                                     |                  |  |  |
|---------------------------------------------------------------|-------------------------------------------|------------------|--|--|
| Cline                                                         | Add. Of unit:                             |                  |  |  |
| et info                                                       | P.C.:                                     | Contact person:  |  |  |
| 0                                                             | Tel.:                                     | Fax:             |  |  |
| Produ                                                         | Barcode on the product body (paste here): |                  |  |  |
| ict in                                                        | Power:                                    | Model:           |  |  |
| fo                                                            | Contrat number:                           | Purchasing date: |  |  |
| Ser                                                           | Service unit:                             |                  |  |  |
| vice                                                          | Contact person:                           | Tel.:            |  |  |
| unit                                                          | Maintenance staff:                        | Tel.:            |  |  |
| info                                                          | Maintenance date:                         |                  |  |  |
| User's                                                        | quality evaluation for the service:       |                  |  |  |
|                                                               | $\Box$ Better $\Box$ Good $\Box$ Com      | nmon 🗆 Poor      |  |  |
| Other of                                                      | opinions:                                 |                  |  |  |
|                                                               |                                           |                  |  |  |
|                                                               |                                           |                  |  |  |
|                                                               | User signature                            | : Date:          |  |  |
| Interview record of Customer Service Center:                  |                                           |                  |  |  |
| $\Box$ Interviewed by telephone $\Box$ Interviewed by letters |                                           |                  |  |  |
| Others                                                        | :                                         |                  |  |  |
|                                                               |                                           |                  |  |  |
|                                                               |                                           |                  |  |  |
|                                                               | Technical service engineer signature      | : Date:          |  |  |

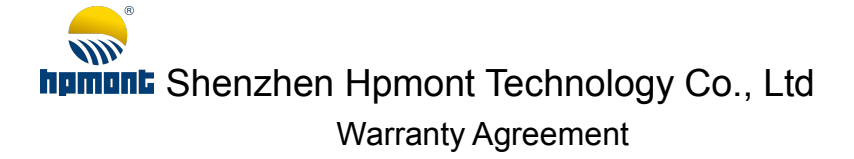

- The warranty period of the product is 18 months (refer to the barcode on the product body). During the warranty period, if the product fails or it is damaged under condition of normal use by following the user's manual, our company will be responsible for free maintenance.
- 2. The starting time of the warranty period is manufacturing date (see the barcode on the product body), but we could negotiate settlement under special condition.
- 3. Within warranty period, maintenance will be charged for damages caused by the following reasons:
  - A. The damage is caused by improper use or repair/modification without prior permission;
  - B. The damage is caused by abnormal voltage, fire, flood, other disasters and second disasters;
  - C. The damage is caused by dropped or transportation after purchase;
  - D. The damage is caused by the operation not following this user's manual;
  - E. The damage or failure is caused by the trouble out of the equipment (e.g. external device).
- 4. If there is any failure or damage to the product, please correctly fill out the Product Warranty Card in detail.
- 5. The maintenance fees are charged according to the newly adjusted Maintenance Price List by our company.
- 6. In general, the warranty card will not be reissued. Please keep the card and present it to the maintenance personnel when asking for maintenance.
- If there is any problem during the service, please contact the agent of our company or our company directly.
- 8. This agreement should be interpreted by Shenzhen Hpmont Technology Co., Ltd.

## Shenzhen Hpmont Technology Co., Ltd

## Address: 3F, Building 28, Wangjingkeng Industry Park, Xili Dakan, Nanshan District, Shenzhen, China

### Telephone: 4008-858-959 or 189 4871 3800

### P.C.: 518055

## Http://www.hpmont.com

## E-mail: marketing@hpmont.com